# **Health and Nurse**

# Understanding the Health-Related Tabs

Health related tabs can be accessed from a student's demographic screen. On the left side, there are series of tabs that allow for student data to be recognized by specific categories.

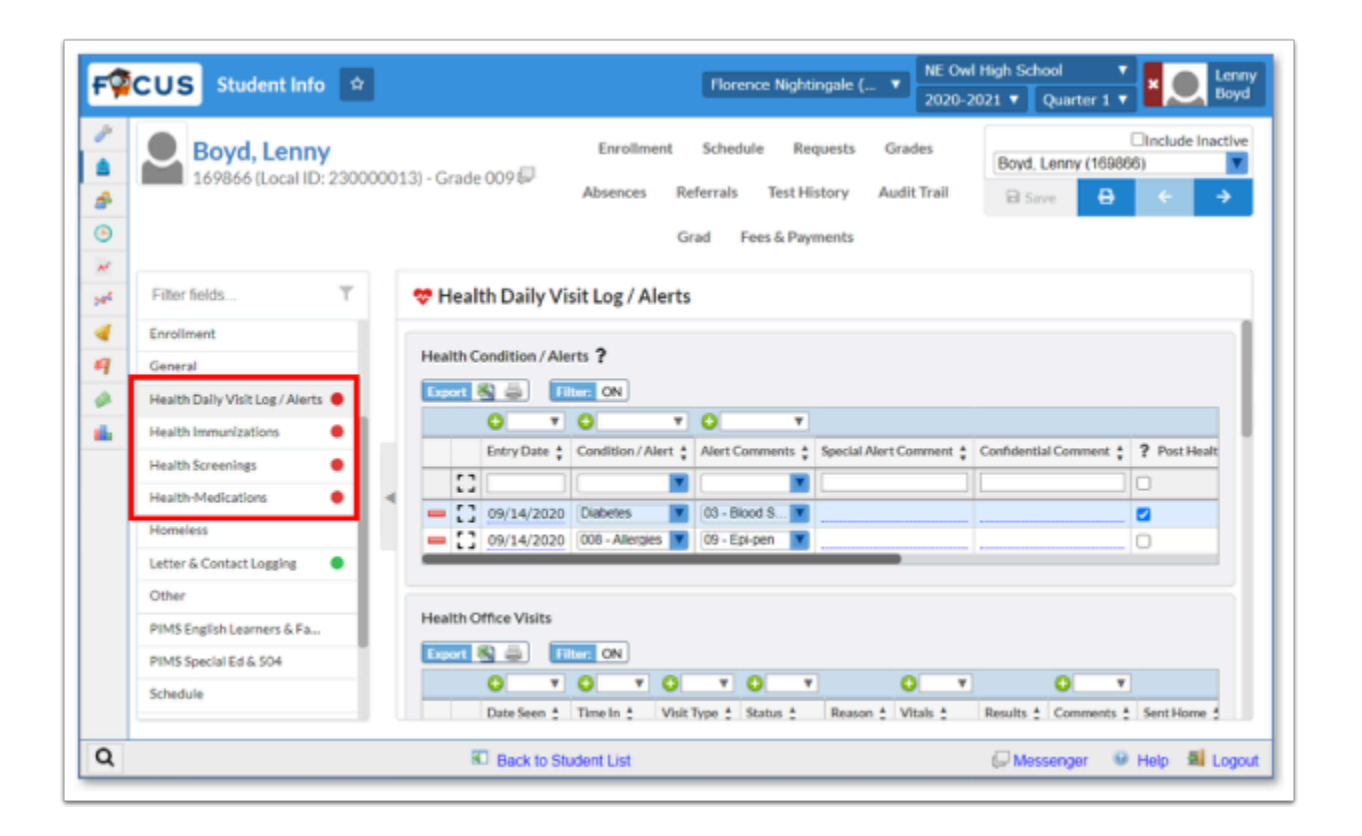

Many of the Health areas in Focus contain log fields. Here is how to add, edit, and delete records in a log field. For a cleaner look, the Filter can be turned off.

### Logging Records: Add, Edit, & Delete

### Add new logging record

1. Click **Expand View** button in the area directly under the column headings.

| Export | 🐴 🚔 🛛 Filter: O  | N |                  |   |
|--------|------------------|---|------------------|---|
|        | •                | V | •                | V |
|        | Screening Date 🛔 |   | Screening Type 🛔 |   |
|        |                  |   |                  | V |
|        |                  | _ |                  |   |

**2.** A window opens, displaying the data items in the logging field. Shown below is the expanded view from the **Growth BMI Screenings**.

| Screening Date | Screening Type | ×  |
|----------------|----------------|----|
| Height         | Weight         |    |
| BMI Percent    | BMI Percentile | [] |
| BMI Outcome    |                |    |

- **3.** Enter the data.
- 4. Click Create.

| Gro | wth - | BMI Screenings   | ON               |          |          |               |                  |               |
|-----|-------|------------------|------------------|----------|----------|---------------|------------------|---------------|
|     |       | • •              | • •              | •        | •        | •             | • •              | •             |
|     |       | Screening Date 🛔 | Screening Type 🛔 | Height 🛊 | Weight 🛔 | BMI Percent 🛔 | BMI Percentile 🛔 | BMI Outcome 🛊 |
|     | 50    |                  |                  |          |          |               |                  | <b>Y</b>      |
| -   | 0     | 09/28/2020       | Growth Sc        | 67       | 125      |               |                  |               |

- **5.** The new record is added. The yellow highlight indicates it has not been saved.
- 6. Click Save (located in the upper right corner of Focus).

| Grov | rowth - BMI Screenings |                  |                  |          |          |               |                  |             |  |
|------|------------------------|------------------|------------------|----------|----------|---------------|------------------|-------------|--|
| Εхφ  | ort E                  | 🕄 🎒 🛛 Filter:    | ON               |          |          |               |                  |             |  |
|      |                        | •                | •                | •        | •        | <b>0</b>      | •                | •           |  |
|      |                        | Screening Date 🛔 | Screening Type 🛔 | Height 🛊 | Weight 🛔 | BMI Percent 🛔 | BMI Percentile 🛔 | BMI Outcome |  |
|      | ::                     |                  | <b>V</b>         |          |          |               |                  |             |  |
| -    | ::                     | 09/28/2020       | Growth Sc        | 67       | 125      | 19.58         | 47               | Heathly     |  |

### Edit an existing logging record

**1.** Click **Expand View** on the record to be edited, shown below.

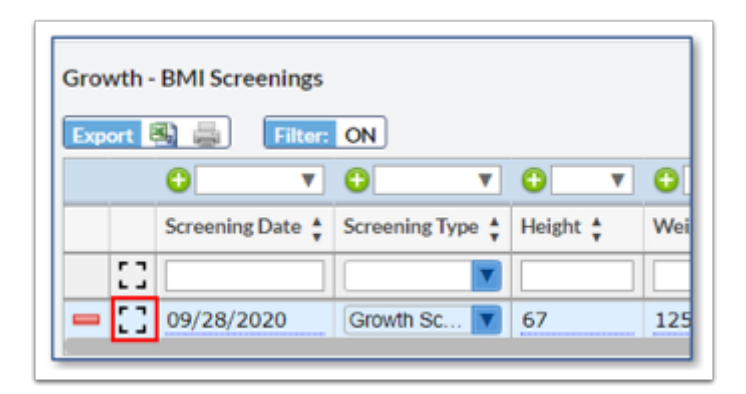

**2.** A window opens, displaying the data items in the logging field. Shown below is the expanded view from the **Growth BMI Screenings**.

| Screening Date | 09/28/2020 | Screening Type | Growth Screening - BMI [14] (Grades 7-12) |
|----------------|------------|----------------|-------------------------------------------|
| Height         | 67         | Weight         | 125                                       |
| BMI Percent    | 19.58      | BMI Percentile | 47                                        |
|                |            |                | -                                         |

**3.** Enter any data changes. Changes are highlighted in yellow.

| Screening Date | 09/28/2020                                 | Screening Type | Growth Screening - BMI [14] (Grades 7-12) |
|----------------|--------------------------------------------|----------------|-------------------------------------------|
| Height         | 67                                         | Weight         | 135                                       |
| BMI Percent    | 19.58                                      | BMI Percentile | .47                                       |
| BMI Outcome    | Heathly Weight - 5th to < 85th Percentiles |                |                                           |

4. Click **Close**. Modifications are not saved.

| Grov | Growth - BMI Screenings |           |        |               |     |        |    |        |   |             |        |            |           |       |
|------|-------------------------|-----------|--------|---------------|-----|--------|----|--------|---|-------------|--------|------------|-----------|-------|
|      |                         | 0         | ۳      | •             | Ŧ   | 0      | ۳  | 0      | ۳ | 0           | 0      | Ŧ          | 0         | ٣     |
|      |                         | Screening | Date 🛔 | Screening Typ | e 🛊 | Height | ÷, | Weight | ÷ | BMI Percent | BMI Pe | rcentile 🛔 | BMI Outc  | ome 🛔 |
|      | ::                      |           |        |               | V   |        |    |        |   |             |        |            |           | V     |
| -    | 23                      | 09/28/20  | 20     | Growth Sc     | V   | 67     |    | 135    |   | 19.58       | 47     |            | Heathly . | . 🔻   |
| _    |                         |           |        |               |     |        |    |        |   |             |        |            |           |       |

5. Click Save.

### Delete a logging record

**1.** Click the red minus sign to the left of the record to delete.

| Export         | <b>Filt</b> | er: ON      |             |
|----------------|-------------|-------------|-------------|
| A              |             |             |             |
| •              |             | r 🔾         | v 🖸         |
| Scr            | eening Date | Screening T | ype 🛊 🛛 Hei |
| [] [] []       |             |             |             |
| <b>—</b> [] 09 | /28/2020    | Growth Sc.  | 🔽 67        |

**2.** A confirmation message is displayed.

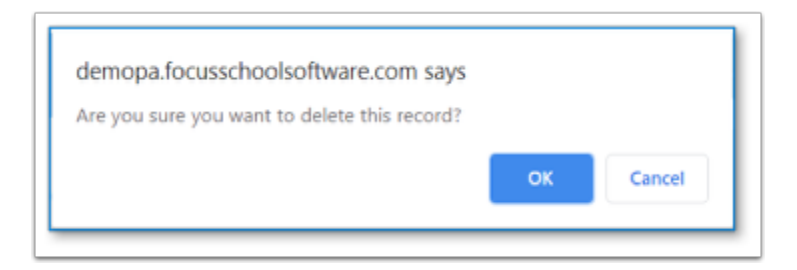

- 3. Click OK.
- **4.** The record is deleted but the change has not been saved. The deleted record is grayed out.

| Growth - | BMI Screenings   |                  |            |          |       |
|----------|------------------|------------------|------------|----------|-------|
| Export   | 🕄 🚔 🛛 Filter:    | ON               |            |          |       |
|          | •                | •                | <b>• •</b> | •        | 0     |
|          | Screening Date 🛔 | Screening Type 🛔 | Height 🛔   | Weight 🛔 | BMI P |
| 53       |                  | <b>V</b>         |            |          |       |
| 53       | 09/28/2020       | Growth Sc V      | 67         | 135      | 21.14 |

#### 5. Click Save.

### Health Daily Visit Log/Alerts

The Daily Visit Log/Alerts allows nurses to input data about daily clinic visits for students, track any health conditions and health alerts, enter the student's primary care doctor and insurance, dentist and dental insurance, and maintain health alert information for school and lunch staff.

#### 1. Most Recent Visit.

- Visit Date. This computed field displays the most recent Health Office Visit. Because it is a computed field and not part of the logging record, this single field can be pulled into a letter or Advanced Report.
- Visit Reason. This computed field displays the most recent Health Office Visit. Because it is a computed field and not part of the logging record, this single field can be pulled into a letter or Advanced Report.
- Visit Results. This computed field displays the most recent Health Office Visit. Because it is a computed field and not part of the logging record, this single field can be pulled into a letter or Advanced Report.

#### 2. Health Condition/Alerts.

|   | Date Entered                      | 12/01/2020 |       | Condition / Alert        | 009 - Allergies/Insect Bite |                          |
|---|-----------------------------------|------------|-------|--------------------------|-----------------------------|--------------------------|
| • | Alert Comments                    |            | ¥     | Special Alert<br>Comment |                             |                          |
| 4 | Confidential<br>Comment           |            | le le | ? Post Health<br>Alert   | •                           |                          |
|   | ? School Lunch<br>Alert           | 0          |       | Report to SHARRS         | 0                           |                          |
|   | ? Plan of Care<br>(IHP, ECP, etc) | 0          |       |                          | Save to Upload)             | Plan of Care<br>Document |
| 1 | Other Information                 |            |       |                          |                             |                          |

- **Date Entered** Enter date related to the condition/alert. This could be the date entered into Focus or the date (if known) when the student was diagnosed.
- **Health Condition/Alert** Select from the drop list a condition/alert. Use the Filter to quickly select the appropriate value.
- Alert Comments Select from the drop list any comments pertaining to the condition/alert.
- **Special Alert Comment** Enter any comments that would be appropriate for non-medical staff to view. This comment is displayed in the Alert Summaries if the Post Health Alert or School Lunch Alerts are checked.
- **Confidential Comment -** Enter any confidential documentation concerning the alert
- **Post Health Alert** Adds the condition/alert to the Staff Alert Summary. The generation of the posted alert is done through a nightly process. The following information is included in the alert: the Condition/Alert, all Alert Comments, and the Special Alert Comment.
- **School Lunch Alert -** Add the condition/alert to the School Lunch summary.
- **Medical POC for School Food Services** Once the logging record is added to the student and saved, a file (PDF, Word, JPEG, etc.) can be attached to the record. This document will be made available to the food services software, like LunchTime.
- **Report to SHARRS** check if this condition is reportable to the PA Department of Health for reimbursement as part of School Health Annual Reimbursement Request System (SHAARS).
- **Plan of Care (IHP, ECP, etc**.) Check if there is an Individual Healthcare Plan or Emergency Care Plan in place for this condition.
- **Plan of Care Document** Once the logging record is added to the student and saved, a file (PDF, Word, JPEG, etc.) can be attached to the record.
- **Other Information** a note field for text entry.

**3. Health Alert Summary for Staff.** This area is populated by a nightly process, pulling information entered in the **Health Condition / Alert** logging field (Health Condition/Alert, Alert Comments, and Special Alert Comment) with the Post Health Alert option selected. Though this area can be edited, it is not recommended.

Any edits made in the summary area will be over ridden by the nightly update job.

| Health Alert Summary for Staff                                                                                                    | View Edit |
|----------------------------------------------------------------------------------------------------|-----------|
| 008 - Allergies; 09 - Epi-pen; All tree and ground nuts<br>093 - Nose Bleeds; 21 - No Activity Restrictions; Please see nurse.<br>Diabetes; 03 - Blood Sugar Checks; Special comment<br>Diabetes; 25 - Spec Diet Required; Special comment<br>Diabetes; 24 - Snacks Required; Special comment |           |

**4. School Lunch Alert Summary.** This area is populated by a nightly process, pulling information entered in the **Health Condition / Alert** logging field (Health Condition/Alert, Alert Comments, and Special Alert Comment) with the School Lunch Alert option selected. Though this area can be edited, it is not recommended.

Any edits made in the summary area will be over ridden by the nightly update job.

| School Lunch Alert Summary                              | View Edit |
|---------------------------------------------------------|-----------|
| 008 - Allergies; 09 - Epi-pen; All tree and ground nuts |           |
|                                                         |           |
|                                                         |           |
|                                                         |           |

5. Health Office Visits. Use this log field to document student visits to the nurse.

| Date Seen      |   | Time In          |              |
|----------------|---|------------------|--------------|
| Visit Type     |   | Status           |              |
| Reason         |   | Temperatue       |              |
| Respiration    |   | Pulse            |              |
| Blood Pressure |   | Vitals Note      |              |
| Results        |   | Comments         |              |
| Sent Home      | 0 | ? EMS            |              |
| ? AED          | 0 | Time Out         |              |
| Assessed By    |   | ? FTTY           |              |
| Amended By     |   | Report to SHARRS |              |
|                |   |                  | Close Create |

- **Date Seen -** Enter the date the student entered the clinic.
- **Time in** Enter the time the student entered the clinic. Enter the numbers and Focus will add the colon and the AM/PM for you.
- Visit Type Select the type of visit: Illness, Injury, Skilled Nursing, Medication or Other.
- Status Choices are Open/Active or Closed.
- Reason Note field to enter detailed notes as to the reason of the visit.
- Temperature, Respiration, Pulse, Blood Pressure, and Oxygen Saturation.
- Vitals Note Enter any comments about the student's vitals taken or not taken.
- Results Note field to enter detailed notes as to the results of the visit.
- **Comments** Enter any additional comments pertaining to the visit.
- Sent Home If the student was sent home, check the box.
- EMS If Emergency Medical Services was called, check the box.
- **AED** If an Automatic External Defibrillator was used, check the box.
- **Time Out** Type in the time the student leaves. Enter the numbers and Focus will add the colon and the AM/PM for you.
- **Assessed By** Enter the name of the person who treated the student. **Note:** If left blank, Focus will automatically insert your [first] and [last] name from your user account for this record. If you document a name, Focus will NOT overwrite it.
- FTTY First time seen in the clinic this school year. Check the box if FTTY applies.
- **Amended By -** Type in the text box the name of the person who amended the notes.
- **Report to SHARRS** Check this box if the office visit is of the type that needs to be included in the SHARRS report. Injuries are reported in SHARRS.
- Serious Injury Type Select the type of injury. If the visit was not for an injury, select 99 N/
   A. Required if this office visit is for an injury.
- **Injury Time Period** Select the time period of injury. If the visit was not for an injury, select **99** N/A. Required if this office visit is for an injury.

- **Injury Location** Select the location at school where the injury occurred of injury. If the visit was not for an injury, select **99 N/A**. Required if this office visit is for an injury.
- **Assessment/Diagnosis** This note field can be used, but was added to display historical data imported from MMS.
- **Intervention/Planning** This note field can be used, but was added to display historical data imported from MMS.
- **Discharge/Outcome** This note field can be used, but was added to display historical data imported from MMS.

#### 6. Medication Administration.

| Date Administered        | 01/19/2021 | Time             | 07:56 am          |
|--------------------------|------------|------------------|-------------------|
| Name of<br>Medication    | Advil      | Dosage           | 250 mg            |
| Medication Form          | Pills      | Amount Given     | 1                 |
| ? Medication<br>Category |            | Report to SHARRS | •                 |
| Admin By                 |            | Note             |                   |
| Admin Status             |            | Medication Order | Standing (School) |

- Date Administered. Enter the date the medication was administered to the student.
- Time. Enter the time the medication was administered to the student.
- Name of Medication. Enter the name of the medication.
- **Dosage.** Amount of medication to be taken at any one time.
- **Medication Form.** Select the appropriate form of the medication administered.
- Amount Given. Enter the amount of medication given (numbers only).
- **Medication Category.** Select the appropriate category of the medication administered. This information is reported in SHARRS.
- **Report to SHARRS.** Check this box if this information is reportable in SHAARS.
- Admin By. Enter the name of the person who administered the medication. <u>Note:</u> If left blank, Focus will automatically insert your [first] and [last] name from your user account for this record. If you document a name, Focus will NOT overwrite it.
- **Note.** Use this area to add documentation.
- Admin Status. If this is a regularly scheduled administration, select the appropriate value from the drop list: ABS Absent, FT field trip, NC student non-compliant, NM no med available, O other, or X no school.
- Medication Order. Select either Standing (School) or Individual (PCP).
- 7. Diabetic Log.

| Admin Date             | Time            | []           |
|------------------------|-----------------|--------------|
| Blood Sugar            | Blood Glucose   |              |
| Comments               | Ketones         |              |
| Carb Count             | Amt Given       |              |
| Medication<br>Category | Administered By |              |
| Tested By              | Notes           | ( <b>X</b>   |
|                        |                 | Close Create |

- Admin Date. Enter the date the student was seen.
- Time. Enter the time the student was seen.
- Blood Sugar. Enter the blood sugar level.
- Blood Glucose. Enter the blood glucose level.
- **Comments.** Use this area to add any documentation.
- Ketones. Enter the ketone level.
- Carb Count. Enter the blood glucose level.
- Amt Given. Enter the amount of medication administered.
- **Medication Category.** Select the appropriate category of the medication administered. This information is reported in SHARRS.
- Administered By. Enter the school nurse who administered the medication. <u>Note:</u> If left blank, Focus will automatically insert your [first] and [last] name from your account for this record. If you document a name, Focus will NOT overwrite it.
- **Tested By.** Enter the school nurse who administered the test.
- Notes. Enter the reason why the student did not receive services. Valid values are: ABS absent, FT field trip, NC student non-compliant, NM no med available, O other, and X no school.
- **Report to SHARRS.** Check this box if this information is reportable in SHAARS.

**8. Primary Care Doctor & Health Insurance.** Use these fields to record the student's primary care doctor and health insurance information.

| Primary Care Doctor  | Primary Care Doctor & Health Insurance |                   |  |  |
|----------------------|----------------------------------------|-------------------|--|--|
| Doctor Name          |                                        | Doctor Phone      |  |  |
| Preferred Hospital   |                                        | Hospital Phone    |  |  |
| Health Ins. Company  |                                        | Health Ins. Phone |  |  |
| Health Certificate/P |                                        | Health Group #    |  |  |
| Health Ins. Note     |                                        |                   |  |  |

**9. Dentist & Dental Insurance.** Use these fields to record the student's dentist and dental insurance information.

| Dentist & Dental Insurance |                   |  |  |  |
|----------------------------|-------------------|--|--|--|
| Dentist Name               | Dentist Phone     |  |  |  |
| Dental Ins. Company        | Dental Ins. Phone |  |  |  |
| Dental Certificate/P       | Dental Group #    |  |  |  |
| Dental Ins. Note           |                   |  |  |  |

### Health Immunizations

Immunization records can be input on the Immunizations tab. Here nurses can view and edit any immunization related information.

#### Immunizations

This allows nurses to view and edit all previous Immunizations. The student's birthdate is displayed in this area to be helpful when looking at a student's immunizations.

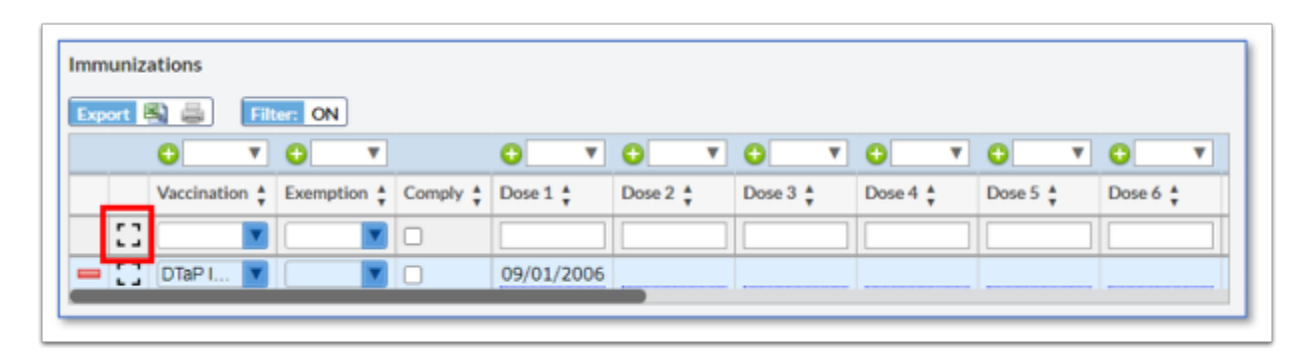

Click **Expand View** immediately below the column headers, to add a new immunization record. The following window opens.

| Vaccination Name      | Diphtheria/Tetanus/acellular Pertussis | Exemption        |       |
|-----------------------|----------------------------------------|------------------|-------|
| Comply                | 0                                      | Date Dose 1      |       |
| Date Dose 2           |                                        | Date Dose 3      |       |
| Date Dose 4           |                                        | Date Dose 5      |       |
| Date Dose 6           |                                        | Date Dose 7      |       |
| Had Disease           | 0                                      | Exemption Date   |       |
| Exemption Source      |                                        | Exemption Reason |       |
| Documentation<br>File | No Files                               |                  |       |
|                       |                                        |                  | Close |

- **Vaccination.** From the picklist, select the vaccination.
- **Exemption.** If the student has an exemption, enter in the type. Valid values are **Medical**, **Philosophical** and **Religious**.
- **Comply.** Check this box if the student is in compliance with this immunization. This overrides the rules set in Focus based on the State of Pennsylvania.
- **Dose 1** through **Dose 7.** Enter the date(s) when the student received the vaccination.
- Had Disease. Check this box if the student had the disease.
- **Exemption Date.** Enter the date of the exemption.
- **Exemption Source.** Enter the exemption source, for example, parent, doctor, church, etc.
- **Exemption Reason.** Enter the reason the student is exempted from the vaccine.
- **Documentation File.** Documentation can be uploaded for this immunization after the logging record has been created and save. Several file formats are accepted.
- **Sort Order.** This is used to determine the order in which the immunizations display in reports.

#### **Immunization Compliance**

This allows nurses to determine the student's **Immunization Compliance** with the state and if the student is up to date on all shots.

| Immunization Compliance |                                                                  |  |                                                                                                    |                                                                  |  |  |  |
|-------------------------|------------------------------------------------------------------|--|----------------------------------------------------------------------------------------------------|------------------------------------------------------------------|--|--|--|
|                         | Vaccination 🛊 Exemption Status 🛊 Compliance 🛊 Rule Description 🌲 |  |                                                                                                    |                                                                  |  |  |  |
| 53                      |                                                                  |  |                                                                                                    |                                                                  |  |  |  |
| - 00                    | Diphtheria/Tetanus/acellular Pertussis                           |  | ×                                                                                                    | Four or more properly-spaced doses administered in a comb        |  |  |  |
| - 00                    | Hepatitis B                                                      |  | <ul> <li></li> </ul>                                                                                                    | Compliant - manual override.                                     |  |  |  |
| - 00                    | MCV Meningococcal Conjugate                                      |  | ×                                                                                                    | 1 dose prior to the first day of 7th grade or 2 doses if grade 1 |  |  |  |
| - 00                    | MMR Measles/Mumps/Rubella                                        |  | ×                                                                                                    | Two properly-spaced doses of live attenuated measles, mun        |  |  |  |
| - 22                    | Polio (OPV or IPV)                                               |  | ×                                                                                                    | Four properly-spaced doses of either oral polio vaccine or in    |  |  |  |
| - 22                    | Tdap Tetanus/Diphtheria/acellular Pertussis                      |  | <ul> <li>Image: A second second s</li></ul> | Compliant                                                        |  |  |  |
| - 00                    | Varicella                                                        |  | ×                                                                                                    | Two properly-spaced doses of varicella vaccine, the first dos    |  |  |  |

Any changes made to Immunizations will NOT reflect on the same day. There is a nightly process, and changes will be reflected the next day.

- **Immunization Documentation.** Upload any documentation in regards to a student's immunization.
- **Provisional Admittance.** Use this field to indicate if a student has been given provisional admittance to school.
- Exclusion Date. Enter the exclusion date.

# Health Screenings

**1. Growth -BMI Screenings.** Enter the screening type, height, and weight and Focus calculates the student's BMI (percent, percentile and outcome). Refer to pages 2-4 for detail instructions to Add, Edit and Delete logging records.

| Grov | Growth - BMI Screenings |                  |                  |            |          |               |                  |                                            |
|------|-------------------------|------------------|------------------|------------|----------|---------------|------------------|--------------------------------------------|
|      |                         | •                | • •              | <b>0 v</b> | •        |               |                  |                                            |
|      |                         | Screening Date 🛔 | Screening Type 🛔 | Height 🛔   | Weight 🛔 | BMI Percent 🛔 | BMI Percentile 🛔 | BMI Outcome 🛓                              |
|      | 53                      |                  |                  |            |          |               |                  |                                            |
| -    | 53                      | 09/28/2020       | Growth Scr       | 67         | 135      | 21.14         | 67               | Heathly Weight - 5th to < 85th Percentiles |

| Screening Date | 09/28/2020                                 | Screening Type | Growth Screening - BMI [14] (Gr |
|----------------|--------------------------------------------|----------------|---------------------------------|
| Height         | 67                                         | Weight         | 135                             |
| BMI Percent    | 21.14                                      | BMI Percentile | 67                              |
| BMI Outcome    | Heathly Weight - 5th to < 85th Percentiles |                |                                 |
|                |                                            |                | Close                           |

- Screening Date. Enter the date of screening.
- Screening Type. This field is required for SHAARS state reporting. Enter the screening type: Growth Screening BMI [13] (Grades K-6), Growth Screening BMI [13] (Grades K-6), and Opted Out Of Growth Screening.
- Height (in inches). Numbers only.
- Weight (in pounds). Numbers only.
- **BMI Percent.** This is a computed field and is populated when the log record is saved.
- BMI Percentile. This is a computed field and is populated when the log record is saved.
- BMI Outcome. This is a computed field and is populated when the log record is saved.

**2. Dental Screenings.** Refer to pages 19-22 for detail instructions to Add, Edit and Delete log records.

| Screening Date             | 09/15/2020 | Screening Type                     | School Dentist Exam /Screen [02] |
|----------------------------|------------|------------------------------------|----------------------------------|
| Passed Exam                |            | Referred                           | 0                                |
| Referral Date              |            | Completed<br>Referral              | 0                                |
| Completed Date             |            | Recheck status                     | 0                                |
| Recheck Date               |            | Fluoride Program                   | MOUTH RINSE [06.A]               |
| Flouride Treatment<br>Date |            | Sealant Applied by                 | Other than School Dentist [07.B] |
| ? FTTY                     | •          | Orthodontics/Gross<br>malocclusion |                                  |
| Gross malocclusion         | 0          | Screened By                        | Florence Nightingale             |
| Comment                    |            |                                    |                                  |
|                            |            |                                    |                                  |
|                            |            |                                    | ✓ ► Close                        |

- Screening Date. Enter the screening date.
- Screening Type. Enter the screening type. Valid values are Family Dentist Exam [01],
   School Dentist Exam/Screen [02], Prophylaxes/Preventative Treatment [03], and Dental Health Education/Activities [04].
- **Passed Exam.** Check the box if the student passed the exam.
- **Referred.** Check the box if the student received a referral.
- **Referral Date.** Date of the referral.
- **Completed Referral.** Check the box if the student completed the referral.
- **Completed Date.** Enter the date the student completed the referral.
- **Rechecked Status.** Check the box if the student has been rechecked after the referral is completed.
- **Rechecked Date.** Enter the date the student was rechecked.
- Fluoride Program. Enter the fluoride program provided to the student. Valid values are Mouth rinse [06.A], Tablet [06.B], Topical [06.C], and N/A.
- Fluoride Treatment Date. Enter the date of the fluoride treatment.
- Sealant Applied by. If the student has sealants, enter who applied them. Valid values are Other than School Dentist [07.B], School Dentist [07.A], and N/A.
- **FTTY.** First Time this Year. Check the box if this was the first time the student was seen this school year.
- **Orthodontics/Gross malocclusion.** Use this field to note if the student has braces, retainer, etc.
- Gross malocclusion. Check the box if the student has a gross malocclusion.
- Screened by. Enter the name of the person who conducted the screening.
- **Comment.** Use this area to add any documentation.

#### 3. Hearing Screenings.

| Screening Date   |   | Screening Type        |              |
|------------------|---|-----------------------|--------------|
| Passed Exam      | 0 | Referred              | 0            |
| Referred Date    |   | Completed<br>Referral | 0            |
| Completed Date   |   | Recheck Status        |              |
| Recheck Date     |   | Uses Hearing Aid      | 0            |
| Has PE Tubes     |   | Otoscopic Note        |              |
| Screened By      |   | Comment               |              |
| Left Ear 250 Hz  |   | Right Ear 250 Hz      |              |
| Left Ear 500 Hz  |   | Right Ear 500 Hz      |              |
| Left Ear 1000 Hz |   | Right Ear 1000 Hz     |              |
| Left Ear 2000 Hz |   | Right Ear 2000 Hz     |              |
|                  |   |                       | Close Create |

- Screening Date. Enter the screening date.
- Screening Type. Enter the screening type. Valid values are Hearing Screening [11] and Opted Out Of Hearing Screening.
- **Passed Exam.** Check the box if the student passed the exam.
- **Referred.** Check the box if the student received a referral.
- Referral Date. Date of the referral.
- **Completed Referral.** Check the box if the student completed the referral.
- **Completed Date.** Enter the date the student completed the referral.
- **Rechecked Status.** Check the box if the student has been rechecked after the referral is completed.
- **Rechecked Date.** Enter the date the student was rechecked.
- Uses Hearing Aid. Check the box if the student wears hearing aid(s).
- Has PE Tubes. Check the box if the student has PE tubes
- **Otoscopic Note.** Use this area to add any otoscopic notes.
- Screened By. Enter the name of the person administering the screening.
- **Comment.** Use this area to add any documentation.
- Left Ear 250 Hz. Enter hearing results.
- Left Ear 500 Hz. Enter hearing results.
- Left Ear 1000 Hz. Enter hearing results.
- Left Ear 2000 Hz. Enter hearing results.
- Left Ear 4000 Hz. Enter hearing results.
- **Right Ear 250 Hz.** Enter hearing results.
- Right Ear 500 Hz. Enter hearing results.
- Right Ear 1000 Hz. Enter hearing results.
- **Right Ear 2000 Hz.** Enter hearing results.
- Right Ear 4000 Hz. Enter hearing results.
- Additional Testing Results. Note field to enter in any additional testing results.

#### 4. Physical Screenings.

| Screening Date            |   | Screening Type               |              |
|---------------------------|---|------------------------------|--------------|
| Passed Exam               | D | Referred                     | 0            |
| Referral Date             |   | Completed<br>Referral        | 0            |
| Completed Date            |   | Recheck status               | 0            |
| Recheck Date              |   | Fit for Physical<br>Actifity | 0            |
| Physical<br>Restrictions  |   | Date Physical<br>Signed      |              |
| Next physical due<br>date |   | Screened By                  |              |
| Comment                   |   | Temperature                  |              |
| Respiration               |   | Pulse                        |              |
| Blood Pressure            |   |                              |              |
|                           |   |                              | Close Create |

- Screening Date. Enter the screening date.
- Screening Type. Enter the screening type. Valid values are Family Health Care Provider Physical Exam [08], School Health Care Provider Physical Exam [09], and Opted Out Of Physical Exam.
- **Passed Exam.** Check the box if the student passed the exam.
- **Referred.** Check the box if the student received a referral.
- **Referral Date.** Date of the referral.
- **Completed Referral.** Check the box if the student completed the referral.
- **Completed Date.** Enter the date the student completed the referral.
- **Rechecked Status.** Check the box if the student has been rechecked after the referral is completed.
- **Rechecked Date.** Enter the date the student was rechecked.
- Fit for Physical Activity. Check the box if the student is fit for physical activity.
- Physical Restrictions. Use this area to list any physical restrictions.
- Date of Physical Signed. Enter the date of the physical.
- Next Physical due date. Enter the date of when the next physical is due.
- Screened By. Enter the name of the person administering the screening.
- Comment. Use this area to add any documentation.
- **Temperature.** Enter the temperature of the student.
- **Respiration.** Enter the respiration rate of the student.
- Pulse. Enter the pulse of the student.
- **Blood Pressure.** Enter the blood pressure of the student.
- Oxygen Saturation. Enter in the O2 number.
- 5. Vision Screenings.

| Screening Date | 08/19/2020               | Screening Type             | Vision Screening [10] |
|----------------|--------------------------|----------------------------|-----------------------|
| Passed Exam    |                          | Referred                   |                       |
| Referral Date  |                          | Completed<br>Referral      | 0                     |
| Completed Date | 08/19/2020               | Recheck Status             |                       |
| Recheck Date   |                          | Color                      |                       |
| Stereopsis     |                          | Plus Lens                  |                       |
| Hyperopia      | 0                        | Myopia                     |                       |
| Astigmatism    | 0                        | Screened By                | Schmadeke             |
| Comment        |                          | Wears Corrective<br>Lenses | 0                     |
| Testing Type   | Without Glasses/Contacts | Left Eye Near              | 20                    |
| Diobé Fue Mane | 20                       | Dath Free Mean             |                       |
|                |                          |                            | Close                 |

- Screening Date. Enter the screening date.
- Screening Type. Enter the screening type. Valid values are Family Health Care Provider Physical Exam [08], School Health Care Provider Physical Exam [09], and Opted Out Of Physical Exam.
- **Passed Exam.** Check the box if the student passed the exam.
- **Referred.** Check the box if the student received a referral.
- **Referral Date.** Date of the referral.
- **Completed Referral.** Check the box if the student completed the referral.
- **Completed Date.** Enter the date the student completed the referral.
- **Rechecked Status.** Check the box if the student has been rechecked after the referral is completed.
- Rechecked Date. Enter the date the student was rechecked.
- Color (perception). Valid values are: Fail, N/A, and Pass.
- Stereopsis. Valid values are: Fail, N/A, and Pass.
- Plus Lens. Valid values are: Fail, N/A, and Pass.
- Hyperopia. Check the box if the student is hyperopia (farsightedness).
- **Myopia.** Check the box if the student is myopia (nearsightedness).
- Astigmatism. Check the box if the student has an astigmatism.
- Screened By. Enter the name of the person administering the screening.
- **Comment.** Use this area to add any documentation.
- Wears Corrective Lenses. Check the box if the student wears corrective lenses.
- **Testing Type.** Indicate if the student was wearing corrective lenses during the exam.
- Left Eye Near. Enter in the visual acuity.
- Right Eye Near. Enter in the visual acuity.
- Both Eyes Near. Enter in the visual acuity.
- Muscle Balance Near. Valid values are: Fail, N/A, and Pass.
- Left Eye Far. Enter in the visual acuity.
- Right Eye Far. Enter in the visual acuity.
- Both Eyes Far. Enter in the visual acuity.
- Muscle Balance Far. Valid values are: Fail, N/A, and Pass.

#### 6. Scoliosis Screenings.

| Screening Date             |   | ScreeningType              |              |
|----------------------------|---|----------------------------|--------------|
| Passed Exam                | 0 | Referred                   | 0            |
| Referral Date              |   | Completed<br>Referral      | 0            |
| Completed Date             |   | Recheck status             | 0            |
| Recheck Date               |   | Scoliometer<br>Reading     |              |
| Screening Results          |   | Screened By                |              |
| Follow Up Note             |   | Comment                    |              |
| Obvious spinal<br>curature | 0 | Right shoulder<br>elevated | 0            |
| Left shoulder<br>elevated  | 0 | Shoulder blades<br>uneven  | 0            |
| Right hip elevated         | 0 | Left hip elevated          | 0            |
|                            |   |                            | Close Create |

- Screening Date. Enter the screening date.
- Screening Type. Enter the screening type. Valid values are Scoliosis Screening [11] and Opted Out Of Scoliosis Screening.
- **Passed Exam.** Check the box if the student passed the exam.
- Referred. Check the box if the student received a referral.
- Referral Date. Date of the referral.
- **Completed Referral.** Check the box if the student completed the referral.
- **Completed Date.** Enter the date the student completed the referral.
- **Rechecked Status.** Check the box if the student has been rechecked after the referral is completed.
- Rechecked Date. Enter the date the student was rechecked.
- Scoliometer Reading. Enter the results.
- Screening Results. Enter the screening results. Valid results are Negative, Positive, Referral, and N/A.
- Screened By. Enter the name of the person administering the screening.
- Follow Up Note. Use this area to add any documentation.
- **Comment.** Use this area to add any documentation.
- **Obvious spinal curvature.** Check the box if the student has an obvious spinal curvature.
- **Right shoulder elevated.** Check the box if the student has an elevated Right shoulder.
- Left shoulder elevated. Check the box if the student has an elevated left shoulder.
- Shoulder blades uneven. Check the box if the student has uneven shoulder blades.
- **Right hip elevated.** Check the box if the student has an elevated right hip.
- Left hip elevated. Check the box if the student has an elevated left hip.
- Hips uneven. Check the box if the student has uneven hips.
- **Thoracic hump.** Check the box if the student has a thoracic hump.
- Lumbar hump. Check the box if the student has a lumbar hump.
- Increased round back. Check the box if the student has an increase round back.

#### 7. Lead Screenings.

| Screening Date |   | Screening Type                  |              |
|----------------|---|---------------------------------|--------------|
| Passed Exam    | 0 | Referred                        |              |
| Referral Date  |   | Completed<br>Referral           |              |
| Completed Date |   | Recheck Status                  | 0            |
| Recheck Date   |   | Lead Toxicity Level<br>(mcg/dl) |              |
| Screened By    |   | Comment                         |              |
|                |   |                                 | Close Create |

- Screening Date. Enter the screening date.
- Screening Type. Enter the screening type. Valid values are Lead Screening and Opted Out Of Lead Screening.
- **Passed Exam.** Check the box if the student passed the exam.
- **Referred.** Check the box if the student received a referral.
- **Referral Date.** Date of the referral.
- **Completed Referral.** Check the box if the student completed the referral.
- **Completed Date.** Enter the date the student completed the referral.
- **Rechecked Status.** Check the box if the student has been rechecked after the referral is completed.
- **Rechecked Date.** Enter the date the student was rechecked.
- Lead Toxicity Level (mcg/dl). Enter the lead toxicity in micrograms per deciliter.
- Screen By. Enter the name of the person administering the screening.
- **Comment.** Use this area to add any documentation.

#### 8. Additional Screenings.

| Test Date   |  | Test Name |              |
|-------------|--|-----------|--------------|
| Result Date |  | Results   |              |
|             |  |           | Close Create |

- Test Date. Enter the date of the test.
- Test Name. Enter the name of the test.
- **Results Date.** Enter the date the results of the test were returned.
- **Results.** Use this area to document the test results.

### **Health Medications**

**1. Medication Administration.** This is the same logging field that is accessed through the Health Daily Visit Log / Alerts category.

| Date Administered        | Name of<br>Medication |              |
|--------------------------|-----------------------|--------------|
| Dosage                   | Medication Form       |              |
| Amount Given             | Time                  |              |
| ? Medication<br>Category | Report to SHARRS      | 0            |
| Admin By                 | Note                  |              |
| Admin Status             |                       |              |
|                          |                       | Close Create |

- **Date Administered.** Enter the date the medication was administered to the student.
- Time. Enter the time the medication was administered to the student.
- Name of Medication. Enter the name of the medication.
- **Dosage.** Amount of medication to be taken at any one time.
- **Medication Form.** If applicable, select the form of the medication (tablets, cream, etc.) to be administered to the student.
- Amt Given. Enter the amount of medication given (numbers only).
- **Medication Category.** Select the appropriate category of the medication administered. This information is reported in SHARRS.
- **Report to SHARRS.** Check this box if this information is reportable in SHAARS.
- Admin By. Enter the name of the person who administered the medication. <u>Note:</u> If left blank, Focus will automatically insert your [first] and [last] name from your user account for this record. If you document a name, Focus will NOT overwrite it.
- Note. Use this area to add documentation.
- Admin Status. If this is a regularly scheduled administration, select the appropriate value from the drop list: ABS Absent, FT field trip, NC student non-compliant, NM no med available, O other, or X no school.
- Medication Order. Select either Individual (PCP) or Standing (School).
- 2. Medication Supply Received.

| Date Received         | Time Received |              |
|-----------------------|---------------|--------------|
| Name of<br>Medication | Dosage        |              |
| Medication Form       | Note          |              |
| Amount Received       | Received From |              |
| Received By           | Witness       |              |
|                       |               | Close Create |

• **Date Received.** Enter the date the medication is received by the school.

- **Time Received.** If known, enter the time the medication was received.
- Name of Medication. Enter the name of the medication received.
- **Dosage.** Amount of medication to be taken at any one time.
- **Medication Form.** If applicable, select the form of the medication (tablets, cream, etc.) to be administered to the student.
- Note.
- Amount Received. Enter the amount received (numbers only).
- **Received From.** Enter the name of the person who turned in the medication.
- Received By. Enter the name of the school personnel who received the medication.
- Witness. Enter the name of the witness.

#### 3. Weekly Pill Count.

| Date                  | Name of<br>Medication |       |
|-----------------------|-----------------------|-------|
| Dosage                | No Count Needed       | 0     |
| Count Used in<br>Week | Ending Count          |       |
| Count Correct         | Note                  |       |
| Counted By            | Witness               |       |
|                       |                       | Close |

- Date. Enter the date the medication was inventoried.
- Time. Enter the time the medication was inventoried.
- Name of Medication.
- **Dosage.** Amount of medication to be taken at any one time.
- **No Count Needed.** Check this box if an inventory is not needed.
- **Count Used in Week.** Enter the number used in the course of a week.
- Ending Count. Enter the current amount.
- **Count Correct.** Check if the medication count is correct.
- Note.
- Counted By.
- Witness. Enter the name of the witness.

#### 4. Medication Order.

| Name of<br>Medication |                                | Dosage                   |              |
|-----------------------|--------------------------------|--------------------------|--------------|
| Medication Form       |                                | Route                    |              |
| When Admin 1          |                                | When Admin 2             |              |
| Date                  |                                | Physician                |              |
| Date of Order         |                                | Medication<br>Received   | 0            |
| Order Expiration      |                                | Medication<br>Expiration |              |
| (Save to Upload)      | Upload Parent<br>Authorization |                          |              |
|                       |                                |                          | Close Create |

- **Date.** Enter the date the order was received by the school.
- Name of Medication. Enter the name of the medication.
- **Dosage.** Amount of medication to be taken at any one time.
- **Medication Form.** If applicable, select the form of the medication (tablets, cream, etc.) to be administered to the student.
- **Route.** Enter how the medication is administered to the student: mouth, injection, patch, etc.
- When Admin 1. Time of day the med needs to be administered.
- When Admin 2. Second time of day the med needs to be administered.
- Specific Directions.
- Diagnosis.
- Possible Side Effects
- Physician. Enter the prescribing physician.
- Date of Order. Enter the date on the Medication Order.
- Medication Received. Check this box if the medication was received.
- **Order Expiration.** Enter the expiration date on the medication order.
- **Medication Expiration.** Enter the expiration date of the medication.
- **Upload Parent Authorization.** Documentation can be uploaded for the order after the logging record has been created and saved. Several file formats are accepted.

**5. Diabetic Log.** This is the same logging field that is accessed through the Health Daily Visit Log / Alerts category.

| Admin Date             | Time                |              |
|------------------------|---------------------|--------------|
| Blood Sugar            | Blood Glucose       |              |
| Comments               | Ketones             |              |
| Carb Count             | Amt Given           |              |
| Medication<br>Category | <br>Administered By |              |
| Tested By              | Notes               |              |
|                        |                     | Close Create |

- Admin Date. Enter the date the student was seen.
- **Time.** Enter the time the student was seen.
- **Blood Sugar.** Enter the blood sugar level.
- Blood Glucose. Enter the blood glucose level.
- **Comments.** Use this area to add any documentation.
- **Ketones.** Enter the ketone level.
- Carb Count. Enter the blood glucose level.
- Amt Given. Enter the amount of medication administered.
- **Medication Category.** Select the appropriate category of the medication administered. This information is reported in SHARRS.
- Admin By. Select the school nurse who administered the medication. <u>Note:</u> If left blank, Focus will automatically insert your [first] and [last] name from your user account for this record. If you document a name, Focus will NOT overwrite it.
- **Tested By.** Select the school nurse who administered the test.
- Notes. Enter the reason why the student did not receive services. Valid values are: ABS absent, FT field trip, NC student non-compliant, NM no med available, O other, and X no school.
- Report to SHARRS.

### Staff Health Services

Focus provides school medical personnel a way to document services provided to school staff.

#### 1. Go to Users > User Info.

- **2.** Getting to a specific user is the same as finding a student.
- **3.** By default, the following view opens for users.

| FŶ          | CUS User Info 🖈           |   |                            | Florence Nightingal |
|-------------|---------------------------|---|----------------------------|---------------------|
| 2<br>2<br>2 | Murray, Fred              |   |                            |                     |
| •           | Filter fields             |   | General                    |                     |
| **          | General                   |   | Last, First M MURRAY, FRED |                     |
| -           | Health Staff Services 🛛 🔴 |   |                            |                     |
| 9           | Teachers                  |   |                            |                     |
|             |                           |   |                            | I                   |
| ii.         |                           | - |                            |                     |

**4.** In the left-hand list, select **Health Staff Services**.

| FØ          | CUS User Info 单                                     |   | Florence Nightingale (                                                                                                    | T      | NE Owl Hi<br>2020-202 | gh School ▼<br>1 ▼ Quarter 1 ▼ | Fred<br>Murray                    |
|-------------|-----------------------------------------------------|---|----------------------------------------------------------------------------------------------------|--------|-----------------------|--------------------------------|-----------------------------------|
| 2<br>8<br>2 | Murray, Fred                                        |   |                                                                                                    |        |                       | Murray, Fred (123)             | □Include Inactive<br>29) ▼<br>← → |
| ©<br>*<br>* | Filter fields T<br>General<br>Health Staff Services |   | Thealth Staff Services       Staff Health Services       Staff Health Services                                                                                                    |        |                       |                                |                                   |
| 9<br>\$     | reachers                                            | * | •     •     •     •     •     •     •     •     •     •     •     •     •     •     •     •     •     •     •     •     •     •     •     •     •     •     •     •     •     •     •     •     •     •     •     •     •     •     •     •     •     •     •     •     •     •     •     •     •     •     •     •     •     •     •     •     •     •     •     •     •     •     •     •     •     •     •     •     •     •     •     •     •     •     •     •     •     •     •     •     •     •     •     •     •     •     •     •     •     •     •     •     •     •     •     •     •     •     •     •     •     •     •     •     •     •     •     •     •     •     •     •     •     •     •     •     •     •     •     •     •     •     •     •     •     •     •     •     •     •     •     •     •     •     •     • <td>▼<br/>‡</td> <td>Vitals \$</td> <td>Results + Comment</td> <td>is 🛊 Sent Home</td> | ▼<br>‡ | Vitals \$             | Results + Comment              | is 🛊 Sent Home                    |

**5.** The following information can be entered for a staff visit to the school nurse.

| Date Seen                             |   | Visit Type                    |       |
|---------------------------------------|---|-------------------------------|-------|
| Time In                               |   | Reason                        |       |
| Status                                |   | Vitals                        |       |
| Results                               |   | Comments                      |       |
| Sent Home                             | 0 | Emergency<br>Medical Services |       |
| Automated<br>External<br>Defibrilator |   | Time Out                      |       |
| Assessed By                           |   | FTTY                          |       |
| Amended By                            |   |                               | _     |
|                                       |   |                               | Close |

- Date Seen. Enter the date of the exam.
- Visit Type. Enter the type of visit. Options include Illness, Injury, Skilled Nursing, Medication, and Other.
- **Time In.** Enter the time the exam started. Enter just the numbers, for example if the time is 11:45AM, just enter "1145" and Focus will add the colon and am/pm.
- **Reason.** Ener the reason for the visit.
- Status. Select the appropriate status: Open/Active or Closed.
- Vitals. Use this area to document the patient's vital signs.
- **Results.** Use this note field to document the results of the visit.
- **Comments.** Use this note field to add any notes.
- Sent Home. Check this box if the patient was sent home.
- Emergency Medical Services. Check this box if EMS was called.
- Automated External Defibrillator. Check this box if an AED was used.
- **Time Out.** Enter the time the exam finished. Enter just the numbers, for example if the time is 11:45AM, just enter "1145" and Focus will add the colon and am/pm.
- **Assessed By.** Enter the name of the person performing the exam.
- FTTY. Check this box if this was the First Time This Year to see this person.
- Amended By. Enter the name of the person who amended any of this information.

### Print Letters

Print medical related letters to send home.

**1.** Select either the **Health Daily Visit Log/Alerts**, **Immunizations**, or the **Health Screenings** tab.

**2.** Select the appropriate letter from the drop-down. If there isn't a drop-down on the student tab, there is not a letter attached to that student tab.

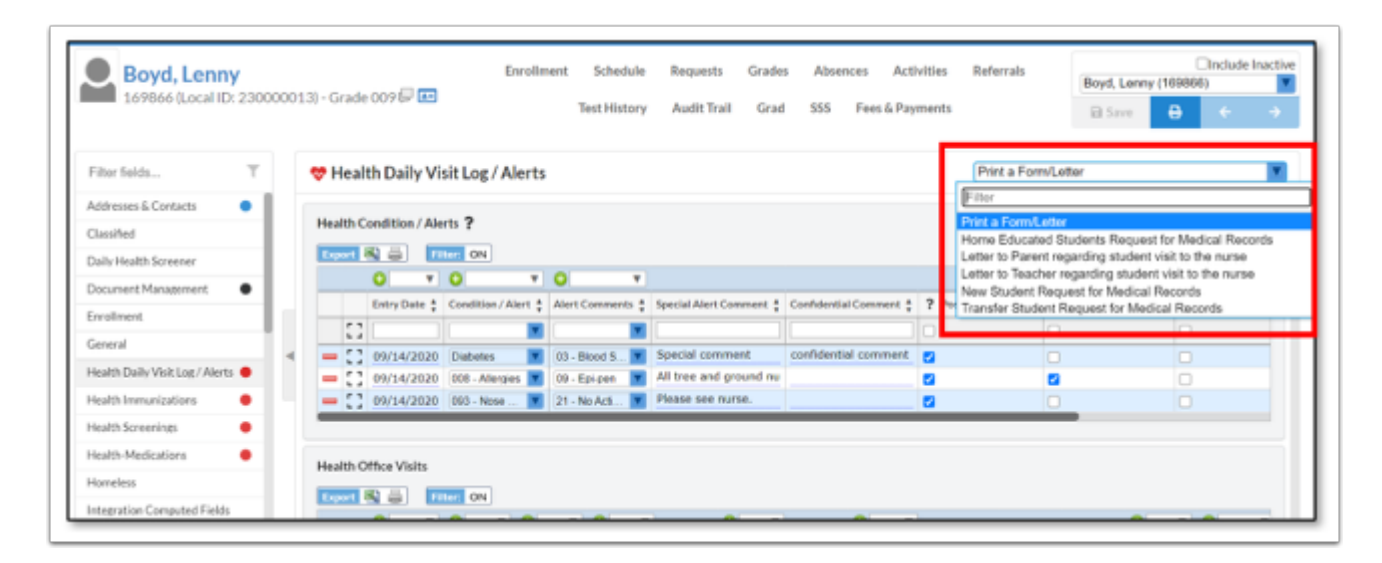

#### 3. Review the letter.

| odules.php                                                                                                    | 1 / 3                                                                                                    | ¢                                                                                                    | Ŧ                                     | •            | Send Letter                                                                                                    |
|----------------------------------------------------------------------------------------------------|----------------------------------------------------------------------------------------------------|----------------------------------------------------------------------------------------------------|---------------------------------------|--------------|----------------------------------------------------------------------------------------------------|
| Sep 30, 2020<br>Devin Boyd<br>1 Main Street<br>Barrington NH 03825<br>Dear Devin Boyd<br>State law requires that ALL students -<br>record must include proof of having n<br>MEDICAL EXAMINATION by a lic<br>NOTE: YOUR CHILD CANNOT ST<br>AND PHYSICAL EXAM.<br>IMMUNIZATIONS:<br>Documentation requirement<br>* Name of immur<br>* COMPLETE da<br>* Documentation | enrolling in public schools provide full health re<br>eccived IMMUNIZATIONS in accordance with<br>ensed physician.<br>'ART SCHOOL WITHOUT DOCUMENTATIO<br>is include:<br>tizations.<br>te (month, DAY, year) of each administration.<br>MUST come from physician, or copy of your cl<br>ub account to children who are not up to date. | cords PRIOR to entry to sel<br>state law AND proof of cet<br>2N OF REQUIRED IMMU<br>bild's Immunization card. | nool. This<br>mpletion of<br>NIZATIO? | f*<br>+<br>- | Email Student     Email Linked Users     Email Custodial Contacts     Send to Student Log     Additional email     addresses     Send Letter     Include Student Name/ID on     Each PDF Page (Print Only) |
| following provisions:<br>* Documentation of at least<br>* The approximation chall                                                                                                    | one dose of each required vaccine is mandatory                                                                                                    | se of missing                                                                                                 | er uie                                | <u> </u>     |                                                                                                    |

**4.** Select the options:

- Send to Student Log Letter Logging tab displays a log of letters that were mailed or emailed to parents. Letter Log records will automatically be added when printing letters from various tabs and selects Send to Student Log. New letter log records can also be manually added for letters sent to parents or students.
- 5. Send the Letter to the specified email addresses.

6. Select **Done** to complete the process.

### Mass Add Log Records

Mass Add Log Records can be used to add screenings in mass to a group or an individual student.

### Adding Logging Records by Student

- 1. Go to Students menu and select Mass Add Log Records.
- **2.** Select the type of logging field to be added.

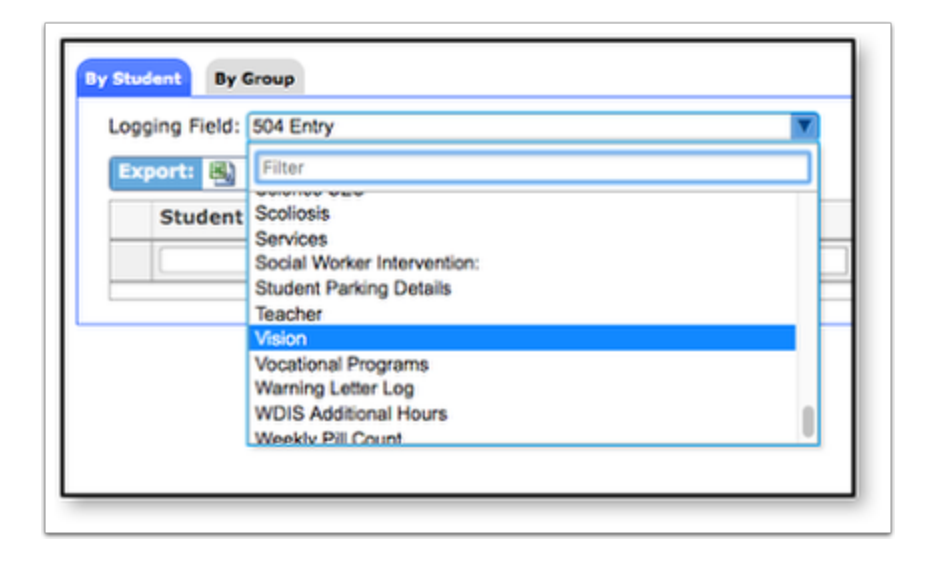

- **3.** Enter the student's name. A drop-down will appear to type the student's name.
- **4.** Click the drop-down(s) to enter appropriate information.
- 5. Click enter/return (on the keyboard) to enter the next student's information.

### Adding Logging Records by Group

- 1. Go to Students menu and select Mass Add Log Records.
- 2. Click on the By Group tab.
- Brings up the student search screen to select **More Search Options** to target a certain group of students.
- EX: Mrs. Smith brings her class for a hearing test. Select More Search Options > Scheduling
   > Scheduled into Teacher > Select Teacher from popup. Click Search.

| Search Screen Simple List Customized List  |                                             |
|--------------------------------------------|---------------------------------------------|
| Student Search Student More Search Options | Search All Schools Include Inactive Student |
|                                            | Search Reset                                |

- 3. Select the Logging Field.
  - Depending on what Logging field has been chosen determines the options available.
- 4. Fill in the Logging Field as completely as possible.
- This will apply to all student as it is filled in without clicking **Save**, but **the data will only save for the selected students**.
- **5.** Make changes to the individual students.
- **6.** Use the checkboxes to select the appropriate student(s).

| Vision Sc                       | creening                              |                                |                                  | 0                 |                                                |                      |                                     |              |                       |                            |                                |    |                                                             | Sav |
|---------------------------------|---------------------------------------|--------------------------------|----------------------------------|-------------------|------------------------------------------------|----------------------|-------------------------------------|--------------|-----------------------|----------------------------|--------------------------------|----|-------------------------------------------------------------|-----|
| Screening Date Screening Screen |                                       | Screened with Glasses/Contacts |                                  | Right Eye         | Left Eye                                       | Screen               | ing Result                          |              | Follow                | -up/Outcome after referral |                                |    |                                                             |     |
| 09/0                            | M/2017 📑                              | Initial                        |                                  | N/A 😑             |                                                |                      | N/A 😑                               | NA 🖯         | N/A                   |                            | •                              | NA | •                                                           |     |
| 6 Stude                         | ante C                                |                                | stornabed                        |                   |                                                |                      |                                     |              |                       |                            |                                |    | Ensyste                                                     | _   |
| 6 Stude                         | dent                                  | 5                              | tudent ID                        | Grade             | Screening Date                                 | Screening            | Screened wi                         | ith fintacts | Right<br>Eye          | Left Eye                   | Screening Result               |    | Search<br>Follow-up/Outcome after<br>referral               | E   |
| Stud                            | dent zdent                            | 5                              | tudent ID<br>X683593             | Grade             | Screening Date                                 | Screening<br>Initial | Screened wi<br>Glasses/Cor          | ith finiacts | Right<br>Eye<br>NJA 😂 | N/A                        | Screening Result               | Ð  | Search<br>Follow-up/Outcome after<br>referral               |     |
| Stud                            | dent<br>dent<br>dent<br>bot, Kimberly | 5<br>Am                        | Itudent ID<br>3683593<br>3009640 | Grade<br>KG<br>04 | Screening Date<br>09/04/2017 =<br>09/04/2017 = | Screening<br>Initial | Screened wi<br>Glasses/Cor<br>N/A C | ith flatts   | NJA C                 | N/A C                      | Screening Result<br>N/A<br>N/A | 0  | Search<br>Follow-up/Outcome after<br>referral<br>N/A<br>N/A |     |

#### 7. Click Save.

• Once the records have been successfully changed, a green confirmation will appear.

| By Student By Group                                                 |      |
|---------------------------------------------------------------------|------|
| Logging Fields \$                                                   | Save |
| Log Entries have been successfully assigned for selected Student(s) |      |
| Search Screen Simple List Customized List                           |      |

# Add/Drop Report

The Add/Drop Report provides a snapshot of students that have enrolled or withdrawn during a defined time frame.

| August   1  815 Enrollment Rec | 2019 \$) 🗖 - 🛛 | August \$ 27 \$ 201    | 19 ¢) 🗂 🗉      | All Schools |              |                                 | Filter | Search   | Go  |
|--------------------------------|----------------|------------------------|----------------|-------------|--------------|---------------------------------|--------|----------|-----|
| Student                        | Student ID     | School                 | Grade<br>Level | Enrolled    | Dropped      | Reason                          |        | 499 G.I. | 215 |
| Chapman, Ansaldo               | 0057535        | Owl High School - 0041 | 09             |             | Aug 5, 2019  | (W3B) WD public sch out-of-sta  | te     |          |     |
| Ray. Susan                     | 0074437        | Owl High School - 0041 | 11             |             | Aug 9, 2019  | (W3B) WD public sch out-of-sta  | te     |          |     |
| Thompson, Begga                | 0082210        | Owl High School - 0041 | 11             |             | Aug 10, 2019 | (W3B) WD public sch out-of-sta  | te     |          |     |
| Scott, Jose                    | 0060097        | Owl High School - 0041 | 10             |             | Aug 13, 2019 | (W3B) WD public sch out-of-sta  | te     |          |     |
| Ramirez. Estanislao            | 0004977        | Owl High School - 0041 | 09             |             | Aug 2, 2019  | (W3A) WD to public sch distr in | FL     |          |     |

1. Go to Students Menu and select Add/Drop Report.

**2.** Use the drop-down menus or calendar icons to update the timeframe of this report, and then click **Go**.

**3.** Check the **All Schools** checkbox (depending on permissions) to view this report for all district schools.

**4.** Fields displayed on this report include: **Student Name, Student ID, School, Grade Level, Date Enrolled, Date Dropped, and Reason**.

**5.** To **export** the list to a spreadsheet, click the disc icon located next to the total number of **Enrollment Records**.

**6.** To retrieve the report in **PDF** or to print, click the **print** icon at the bottom of the screen.

### Advanced Report

Advanced Reports are typically created with a specific subgroup of students in mind who meet a specific set of criteria. The user selects specific fields of data that may change over time to include as columns in the report. The report updates with the most current data if there were changes since the last time it was run. Advanced Reports roll from school year to school year until the user deletes them.

1. Go to the **Students** menu and select **Advanced Reports**.

**2.** Define the subgroup of students by clicking on More Search Options and making selections.

**3.** Define the data that will populate the columns in the report from Available Fields.

- Click on **General** to expand the tab to select demographic fields such as student name, ID, grade level, etc.
- To add Fields to include in Report: click on the green plus or click and drag the blue field over.
- Click on **General** again to collapse the tab after making selections.
- Continue to click on the tab names to find and select the data fields that are to be included in the report. Optionally, use the Filter box to enter text for quick searching.
- Rearrange the fields to include in the report by clicking and dragging the blue field boxes in the order the columns should appear in the report.
- Remove a selected field by clicking on the red X.
- 4. Decide whether to Search All Schools and/or to Include Inactive Students.
- 5. Click **Run Report** after all report criteria have been selected.

#### 6. View the report results. If satisfied, go to STEP 7. If not satisfied, go to STEP 8.

**7.** Save the report by clicking the **Create Report** button at the bottom of the screen. A pop-up appears requesting a **Title**. Enter a title for the report and click **OK**.

**8.** If the report does not display students, does not pull in the selected data or more/less data is necessary, click **Modify Report** in the upper left corner. This will cause the original **More Search Options** criteria to be lost but will retain the **Fields to Include in Report**.

**9.** Reset the **More Search Options** criteria (or change if no students were pulled into the report).

**10.** Add, delete or rearrange the data fields depending on the results that displayed in the report (if applicable to achieve necessary report results).

#### **11.** Click **Run Report** and view the results.

- If satisfied, see the instructions in STEP 7. If not satisfied, repeat Steps 8-11 until necessary results are attained.
  - The results of an Advanced Report can also be downloaded and saved as a static report **prior** to clicking "Create Report." To download, simply click on the excel icon that displays in the header next to the total number of students.

# **District Reports**

## School Immunization Law Report (SILR)

The SILR Report is a summary-count, compliance health immunization state report that is submitted in December. It is meant to report on the number of compliant Kindergarten, 7<sup>th</sup>, and 12<sup>th</sup> grade students within categories. School nurses will need to run this report for each school containing any of the grade levels mentioned above.

#### **1.** Go to **Reports > District Reports > Immunizations**.

**2.** There are two reports available in regards to **School Immunization Law Report** (SILR), the actual SILR report and the SILR Details Report.

|                  | Paporte 🗘                        | Elorence Nichtingale (   | NE            | NE Owl High School |           |  |  |
|------------------|----------------------------------|--------------------------|---------------|--------------------|-----------|--|--|
| F COS District   | Reports A                        | Therefore Higheringere ( | 202           | 21-2022 🔻          | Quarter 2 |  |  |
| Top Level All Re | ports Export 🙈 🚐 Filter: ON      | 1                        |               |                    |           |  |  |
| A E-Focus        | 0                                | * O                      | ٣             | 0                  | Ŧ         |  |  |
| - Immunization   | 5 Title 🛊                        | Description 🛊            |               | Export/Run         | ÷         |  |  |
| NF               | Immunizations with Invalid Dates | This report shows Imm    | nunizations v | Export             | 🕨 Run     |  |  |
|                  | SILR                             |                          |               | Export             | 🕨 Run     |  |  |
| 4                | SILR Details                     |                          |               | Export             | 🕨 Run     |  |  |

**3.** Click the green **Run** button to generate the report as seen above. The report can be printed or exported to a spreadsheet (Excel or CSV).

|         | Export    | 8 🚔        | Filter: ON                 |                                 |                       |                   |                   |                                      |          |            |    |
|---------|-----------|------------|----------------------------|---------------------------------|-----------------------|-------------------|-------------------|--------------------------------------|----------|------------|----|
| 0       | Ŧ         | <b>0 v</b> | <b>0 v</b>                 | <b>O V</b>                      | • •                   | <b>0 v</b>        | <b>O</b>          | • •                                  | •        | <b>0 v</b> | C  |
| chool 🛊 |           | grade 🛊    | cnt_enrolled $\frac{1}{2}$ | cnt_medicalexempt $\frac{a}{v}$ | cnt_religiousexempt 🖕 | cnt_philoexempt 🛔 | cnt_provisional 🖕 | cnt_deniedadmission $\frac{A}{\Psi}$ | dtap_4 🛊 | polio_4 🛊  | mr |
| Hig     | gh School | 007        | 82                         | 1                               | 0                     | 0                 | 6                 | 0                                    | 8        | 64         | 80 |
| Hig     | gh School | 012        | 82                         | 1                               | 0                     | 0                 | 81                | 0                                    | 1        | 69         | 81 |

- School. Name of the school.
- **Grade.** Displays the short name of the grade level. This report only pulls for grades K5F, 007, and 012.
- **CNT\_enrolled.** Displays the number of students enrolled in the grade level.
- **CNT\_medicalexempt.** Displays the number of students who are medical exempt.

- **CNT\_religiousexempt.** Displays the number of students who are religious exempt.
- **CNT\_philoexempt.** Displays the number of students who are philosophical/strong moral or ethical conviction exempt.
- **CNT\_provisional.** Displays the number of students who are enrolled provisionally until they complete required immunizations.
- **CNT\_deniedadmission.** Displays the total number of students denied admission/ attendance and are currently not attending this school due to exclusion.
- **Dtap\_4.** Displays the total number of students with 4 or more doses of DTaP/DTP/DT.
- **Polio\_4.** Displays the total number of students with 4 or more doses of Polio.
- MMR\_2. Displays the total number of students with 2 or more doses of MMR.
- Hepb\_3. Displays the total number of students with 3 or more doses of Hep B.
- Var\_disease. Displays the total number of students who had the Varicella disease.
- Var\_2. Displays the total number of students with 2 doses of Varicella.
- **Tdap\_1.** Displays the total number of students with 1 dose of Tdap administered at ages 11 to 12 years.
- **MCV\_1.** Displays the total number of students with 1 dose of MCV prior to the first day of 7<sup>th</sup> grade.
- **MCV\_1\_16.** Displays the total number of students with 1 dose of MCV prior to the first day of 12<sup>th</sup> grade. If one dose was given at 16 years of age or older, that shall count as the 12<sup>th</sup> grade dose.
- MCV\_2. Displays the total number of students with 2 doses of MCV.
- **4.** Click the orange **Export** button to generate a CSV export to your local computer.
- **5.** Use the numbers generated in this report to complete the SILR on the PA DOE's website.
- **6.** Use the SILR Details report to view the students that make up the numbers in the first report.

| R Details           |           |               |                    |              |              |                  |                   |               |               |                   |            |           |     |
|---------------------|-----------|---------------|--------------------|--------------|--------------|------------------|-------------------|---------------|---------------|-------------------|------------|-----------|-----|
| 2. create temp tab  | ile t_imm | _calc_data as | select " from fn_c | alc_imm_dat  | a(null)      |                  |                   |               |               | Re                | cords: 518 | Time: 7.8 | 365 |
| 3. create index ix_ | t_imm_ca  | lc_data_stud  | ent_id on t_imm_c  | alc_data(stu | dent_id)     |                  |                   |               |               |                   | Records: 0 | Time: 0.0 | )Os |
| 4. Results:         |           |               | 0.55               |              |              |                  |                   |               |               |                   | Records: 3 | Time: 0.0 | 33  |
| school \$           | grade ‡   | student_id \$ | local_student_id ‡ | last_name ‡  | first_name ‡ | medicalexempt \$ | religiousexempt 🛊 | philoexempt # | provisional # | deniedadmission 🛊 | dtap_4 ‡   | polio_4 ‡ | 1   |
| NE Owl High School  | 012       | 171923        | 1719232            | Adams        | Lerch        |                  |                   |               | Y             |                   |            |           |     |
| NE Owl High School  | 012       | 171233        | 1712334            | Richard      | Emile        |                  |                   |               | Y             |                   |            |           |     |
|                     |           |               |                    | a            | A second se  |                  |                   |               |               |                   |            |           |     |

### Immunizations with Invalid Dates

This district report is designed to identify all students where one or more immunization dates are invalid. An invalid date being one that is prior to the student's date of birth or after the current date.

**1.** Go to **Reports > District Reports > Immunizations**.

2. Click the green **Run** button in line with the report title **Immunizations with Invalid Dates**.

| Export 🖳 🚐 Filter: ON            |                                                                      |            |       |
|----------------------------------|----------------------------------------------------------------------|------------|-------|
| • •                              | O                                                                    | 0          | ٣     |
| Title 🛊                          | Description 🛓                                                        | Export/Run | ÷     |
| Immunizations with Invalid Dates | This report shows Immunizations where one or more dates are either b | e 📑 Export | ▶ Run |
| SILR                             |                                                                      | Export     | 🕨 Run |
| SILR Details                     |                                                                      | Export     | ▶ Run |

- 3. The report can be printed or exported to a spreadsheet (Excel or CSV).
- **4.** Click the orange **Export** button to generate a CSV export to your local computer.

### Certificate of Immunization

This SSRS (SQL Server Reporting Services) report gives the school nurse the ability to generate a Certificate of Immunization when needing to update the student's file (paper copy), or for a student transferring out of the district.

- **1.** Go to **Reports > SSRS Reports**. In the drop list, select **Certificate of Immunization**.
- **2.** Generate tab.

| SSRS Reports 🖈                                    | Florence Nightingale ( V 2021-2022 V Quarter 3 V           |
|---------------------------------------------------|------------------------------------------------------------|
| * Setup 🤮 Students 🦽 Users 🌒 Scheduling 🍯 Attenda | ance 🔚 Forms 📫 Reports                                     |
| SRS Report: Certificate of Immunization           |                                                            |
| Generate History Publishing                       |                                                            |
| Student Search                                    |                                                            |
| Student FB                                        | Certificate of Immunization                                |
| More Search Options                               | Template: Certificate of Immunization                      |
|                                                   | Apply My Last Settings                                     |
|                                                   | Student Group Search All Schools Include Inactive Students |
|                                                   |                                                            |

**3.** Select the **Template** to use. There are two choices: **Certificate of Immunization and Certificate of Immunization (Blank)**. The first option prints the certificate using the immunization data entered in Focus for each student selected. The second option prints a blank certificate for each student selected.

4. Enter the student's name or use the More Search Options to filter on a group of students.

#### 5. Search.

**6.** Select the student(s) to generate a certificate for.

**7.** Enter an optional **Batch Name**. Every time certificates are generated; a copy of the batch is saved and can be accessed in the **History** tab. Entering a batch name makes it easy to find previously generated certificates without having to regenerate.

#### 8. Generate.

| SSRS Report:     | Certificate of | Immunization    |             | r         |          |                                                                                                    |
|------------------|----------------|-----------------|-------------|-----------|----------|----------------------------------------------------------------------------------------------------|
| Generate         | History        | Publishing      |             |           |          | Batch Name                                                                                                    |
|                  |                |                 |             |           |          | Lenny Boyd Generate                                                                                                    |
| Search Screen    | Simple List    | Customized List | Custo       | mize Stud | lent Lis | t                                                                                                    |
| Frade: Grade 09, | Grade 10, Grad | le 11, Grade 12 |             |           |          |                                                                                                    |
| 31 Students      | 1 Selected     |                 |             |           |          | Search                                                                                                    |
| Photo            | Student        | Student<br>ID   | Local<br>ID | Grade     | ~        | Health Alert Summary for Staff                                                                                                    |
|                  | account, many  | 11 846 19       |             |           |          |                                                                                                    |
| -                | Boyd, Lenny    | 169866          | 2300037     | Grade 10  | <u> </u> | Diabetes; Blood Sugar Checks; Please watch for signs of low blood sugar<br>Diabetes; Snacks Required; Please watch for signs of low blood sugar<br>Allergies; Epi-pen; All tree and ground nuts |

- **9.** Focus opens the **History** tab upon the generation of the certificates.
- **10.** Click **View** to open the PDF document to view, print, or download.

| 1 / 1   -                                                           | 100% +                | : ♦                   |                        |                          |               | ± | ē |
|---------------------------------------------------------------------|-----------------------|-----------------------|------------------------|--------------------------|---------------|---|---|
|                                                                     |                       |                       |                        |                          |               | _ |   |
| Name: Boyd, Lenny                                                   |                       | Birthdate: (          | 01/30/2007             |                          |               |   |   |
| Address: 1 Main Street                                              |                       | Parent or 0           | Suardian: Boyd, De     | evin                     |               |   |   |
| Barrington, NH 03825                                                |                       | Telephone             |                        |                          |               |   |   |
| Race/ethnicity: White: N Blac                                       | k: N Asian:           | Y Pacific Is          | slander: N A           | American Indian or Alask | kan Native: Y |   |   |
| Hispanic origin: N                                                  |                       |                       |                        |                          |               |   |   |
| Grade Level: 010                                                    |                       |                       |                        |                          |               |   |   |
| PENNSYLVANIA                                                        | DEPARTMENT            | OF HEALTH -           | CERTIFICATE            | OF IMMUNIZA              | TION          |   |   |
| VACCINE<br>Circle appropriate item                                  | Enter month,day and y | ear when immunization | doses listed below are | given.                   |               |   |   |
| Diphtheria, tetanus and acellular pertussis<br>(DTaP, DTP, Td orDT) | 04/30/2007            | 06/09/2007            | 08/10/2007             | 05/19/2008               | 06/16/2011    |   |   |
| Tetanus, diphtheria and acellular pertussis (Tdap)                  | 03/12/2018            | 1 1                   | 1 1                    | 1 1                      | 1 1           |   |   |
| Polio (OPV or IPV)                                                  | 04/03/2007            | 06/09/2007            | 08/10/2007             | 06/16/2011               | 1 1           |   |   |

**11.** Click **Download** to save the PDF document to your local computer.

# School Health Annual Reimbursement Request System (SHARRS)

The Pennsylvania SHARRS Report is supported in Focus by a series of District Reports that correspond to specific pages of this 17-page annual report. The PA DOE generally opens the collect window from May through the end of September for reporting on the prior school year. For example, if the current school year is 2021-2022, the reporting window would open in May of 2022 for the reporting school year of 2020-2021.

The reports in Focus were developed as district-wide reports, so you will not need to combine totals for your district SHARRS report, or run them with special consideration. The intention is that these reports would be used to transcribe summary counts onto your facsimile of the SHARRS report along with expenses from the business office and other information not stored in Focus.

The areas of the SHARRS report tracked in Focus are summarized below:

| SHARRS Page | Description                                 | Area in Focus                                                                |
|-------------|---------------------------------------------|------------------------------------------------------------------------------|
| 3           | Average Daily Membership<br>(ADM)           | Students > Student Info ><br>Absences and Enrollment                         |
| 4           | Students in Building (not<br>ADM)           | Students > Student Info ><br>Enrollment                                      |
| 7           | Mandated Dental Services<br>Program         | Students > Student Info ><br>Health Screenings > Dental<br>Screenings        |
| 12          | Dental Hygiene Services<br>Provided         | Students > Student Info ><br>Health Screenings > Dental<br>Screenings        |
| 13          | Health Services – Staff /<br>Other Adults   | Users > User Info > Health<br>Staff Services                                 |
| 14          | Health Exams, Screens, &<br>Select Services | Students > Student Info ><br>Office Visits, Conditions,<br>Health Screenings |
| 15          | Select Chronic Conditions –                 | Students > Student Info >                                                    |

| SHARRS Page | Description                                  | Area in Focus                                                                             |
|-------------|----------------------------------------------|-------------------------------------------------------------------------------------------|
|             | Student Health                               | Health Daily Visit Log/Alerts ><br>Health Condition / Alerts                              |
| 16          | Serious School Injuries -<br>Students        | Students > Student Info ><br>Health Daily Visit Log/Alerts ><br>Health Office Visits      |
| 17          | Medication Administration –<br>Students Only | Students > Student Info ><br>Health Daily Visit Log/Alerts ><br>Medication Administration |

The following logging fields in Health have a field to include that particular data to SHARRS.

- Health Condition / Alerts: Report to SHARRS
- Health Office Visits: SHARRS
- Medications Management: Medication Category and Report to SHARRS
- Diabetic Log (Medication Category for SHARRS): Report to SHARRS

Go to **Reports > District Reports > Focus**. Click **Focus** to open the folder. Click **SHARRS**.

| Top Level All Reports | Prev Page: 1 / 2 Next>          | port 🖏 🚔 Filter: ON |          |             |
|-----------------------|---------------------------------|---------------------|----------|-------------|
| Focus                 | 0                               | ▼ <b>○</b>          | <b>T</b> | 7           |
| SHARRS                | Title 🛊                         | Description 🛊       | Export   | t/Run 🛊     |
| Immunizations         | Pg. 03 Average Daily Membership |                     |          | xport 🕨 Run |
|                       | Pg. 03 details                  |                     |          | xport 🕨 Run |
|                       | Pg. 04 details                  |                     |          | xport 🕨 Run |
|                       | Pg. 04 Students in Building     |                     |          | xport 🕨 Run |
|                       | Pg. 07 details                  |                     |          | xport 🕨 Run |
|                       | Pg. 07 Mandated Dental Services |                     |          | xport 🕨 Run |

There are several reports, each one corresponds with a page in the SHARRS report. For each summary report, there is a detail report. The purpose of the detail report is to display the students that are reported on in the summary.

**Pg. 03 Average Daily Membership**. This page of the SHARRS report the average daily membership by grade level for the reporting school year.

| Pg. | 03 Ave    | rage Dai | ly Memb  | pership  |            |            |            |          |            |            |            |            |            |               |           |
|-----|-----------|----------|----------|----------|------------|------------|------------|----------|------------|------------|------------|------------|------------|---------------|-----------|
| 1   | Results:  |          |          |          |            |            |            |          |            |            |            |            | R          | ecords: 1 Tin | ne: 0.12s |
|     | Necords   | C T      | 0 T      |          | <b>0 v</b> | <b>0 v</b> | <b>0 v</b> | •        | <b>0 v</b> | <b>0 v</b> | <b>0 v</b> | <b>0</b> v | <b>0 v</b> | 0 7           | 0         |
| di  | istrict 🛊 | grd001 🛊 | grd002 🛊 | grd003 🛊 | grd004 🛊   | grd005 🛊   | grd006 🛊   | grd007 🛊 | grd008 ‡   | grd009 🛊   | grd010 🛊   | grd011 🛊   | grd012 🛊   | grdk4a 🛊      | grdk4p    |
| D   | emo       | 5.937    | 4.000    | 12.000   | 6.000      |            |            | 5.000    | 3.000      | 14.349     | 11.964     | 0.432      | 2.146      |               |           |
| -   |           |          |          |          |            |            |            | 10       |            |            |            |            |            |               | _         |

#### Pg. 03 Details.

| z. 03 details |             |                   |                                                                                                    |        |              |                       |
|---------------|-------------|-------------------|----------------------------------------------------------------------------------------------------|--------|--------------|-----------------------|
| 1. Results:   |             |                   |                                                                                                    |        | R            | ecords: 68 Time: 0.17 |
| (Prev Page    | 1 / 4 Next> | 68 Records Export | 🚐 Filter ON                                                                                                    |        |              |                       |
| 0             | r 🔾         | T 🖸 T             | • • •                                                                                                    | •      | •            | 0 T                   |
| district 🛊    | grade 🛊     | student_id ‡      | student_name 🛊                                                                                                    | days 🛊 | total_days 🛊 | adm ‡                 |
| Demo          | 001         | 221718            | Boyd, Chip                                                                                                    | 191    | 191          | 1.000                 |
| Demo          | 001         | 226454            | Andrews, Archie                                                                                                    | 191    | 191          | 1.000                 |
| Demo          | 001         | 227649            | Jones, Forsythe                                                                                                    | 191    | 191          | 1.000                 |
| Demo          | 001         | 227650            | Mantle, Reggie                                                                                                    | 179    | 191          | 0.937                 |
| Demo          | 001         | 227651            | Lodge, Veronica                                                                                                    | 191    | 191          | 1.000                 |
|               | 001         | 222452            | Cooper, Betty                                                                                                    | 191    | 191          | 1.000                 |
| Demo          | 001         | 8879038           | and the second second |        |              |                       |

**Pg. 04 Students in Building.** This is a count of student who were active during any point in the reporting school year (regardless of status at the end of the year).

| g. 04 Students in Building                                                          |   |               |                       |
|-------------------------------------------------------------------------------------|---|---------------|-----------------------|
| 1. Results:                                                                         |   | F             | Records: 3 Time: 0.00 |
|                                                                                     |   |               |                       |
| 3 Records Export 🖳 🥽 Filter: ON                                                     |   |               |                       |
| 3 Records Export 🖼 🚐 Filter: ON                                                     | T | 0             |                       |
| 3 Records Export B = Filter: ON                                                     | ٣ | Cont 🛊        |                       |
| 3 Records Export B I liter ON                                                       | ۳ | ○ cnt ‡ 28    |                       |
| 3 Records Export S = Filter: ON<br>title<br>NE Owl Elementary<br>NE Owl High School | Y | Cont \$ 28 32 |                       |

Pg. 04 Details.

| g. 04 details     |                     |                          |                         |
|-------------------|---------------------|--------------------------|-------------------------|
| 1. Results:       |                     |                          | Records: 71 Time: 0.00s |
| < Prev Page: 1    | / 4 Next > 71 Recor | ds Export 🙉 🚐 Filter: ON |                         |
| •                 | v 😳                 | ▼ <b>○</b>               | v 🖸 v                   |
| school 🛊          | student_id 🛊        | student_name 💺           | cnt 🛔                   |
| NE Owl Elementary | 171556              | Brown, Charlie           | 1                       |
| NE Owl Elementary | 171557              | VanPelt, Lucy            | 1                       |
| NE Owl Elementary | 171558              | Klein, Schroeder         | 1                       |
| NE Owl Elementary | 171559              | Armstrong, Franklin      | 1                       |
| NE Owl Elementary | 172243              | Hobbes, Calvin           | 1                       |
| NE Owl Elementary | 172244              | Mitchell, Dennis         | 1                       |
|                   | 1700.15             | C 1 1                    |                         |

**Pg. 07 Mandated Dental Services.** The first two columns report on students in grades K, 1, 3, and 7. Dental screenings used for this page have a **Screening Type** of **Family Dentist Exam [01]**, **School Dentist Exam/Screening [02]**, or **Mobile Dentist Exam [01]**. Additional fields used are **Fluoride Program**, **Referred** and **Completed Referral**.

| g. 07 Ma    | ndated Dent     | al Services        |                     |            |             |            |             |               |
|-------------|-----------------|--------------------|---------------------|------------|-------------|------------|-------------|---------------|
|             |                 |                    |                     |            |             |            |             |               |
| 1. Results: |                 |                    |                     |            |             |            | Records:    | 1 Time: 0.01s |
| 1 Records   | Export 🚳 🚔      | Filter: ON         |                     |            |             |            |             |               |
| <b>•</b> •  | <b>0 v</b>      | • •                | <b>O V</b>          | <b>•</b> • | <b>•</b> •  | <b>0 v</b> | <b>•</b> •  | •             |
| title 🛔     | fam_dent_exam 🛔 | sch_dent_exam_k7 🛔 | sch_dent_exam_oth 🛔 | referred 🛔 | ref_compl 🛔 | fl_rinse 🛔 | fl_tablet 🛔 | fl_topical 🛔  |
| Deres       | 0               | 0                  | 4                   | 1          | 1           | 1          | 0           | 0             |

- <u>Fam\_Dent\_Exam</u>. This field displays the number of K, 1, 3, and 7<sup>th</sup> grade students with a Dental Screening dated within the reporting school year with a Screening Type of Family Dentist Exam [01] or Mobile Dentist Exam [01].
- <u>Sch\_Dent\_Exam\_k7</u>. This field displays the number of K, 1, 3, and 7<sup>th</sup> grade students with a Dental Screening dated within the reporting school year with a Screening Type of School Dentist Exam/Screen [02].
- <u>Sch\_Dent\_Exam\_Oth</u>. This field displays the number 2, 4, 5, 6, 8, 9, 10, 11 and 12<sup>th</sup> grade students with a **Dental Screening** dated within the reporting school year with a **Screening Type** of **School Dentist Exam/Screen [02]**.
- **<u>Referred</u>**. This field displays the number of students with a **Dental Screening** dated within the reporting school year with the **Referred** flagged checked.

- **<u>Ref\_Compl</u>**. This field displays the number of students with a **Dental Screening** dated within the reporting school year with the **Completed Referral** flagged checked.
- <u>FI\_Rinse</u>. This field displays the number of students with a **Dental Screening** dated within the reporting school year with the **Fluoride Program** field set to **Mouth Rinse [06.A]**.
- **FI\_Tablet**. This field displays the number of students with a **Dental Screening** dated within the reporting school year with the **Fluoride Program** field set to **Tablet [06.B]**.
- <u>FI\_Topical</u>. This field displays the number of students with a **Dental Screening** dated within the reporting school year with the **Fluoride Program** field set to **Topical [06.C]**.

| D~  | ~7 | Dat | -:I- |
|-----|----|-----|------|
| Pg. | 07 | Det | alis |

| 1. Results:                        |                                            |                                                             |                                          |                                      |                                 |                              | Record                    | ls: 4 Time: 0.    |
|------------------------------------|--------------------------------------------|-------------------------------------------------------------|------------------------------------------|--------------------------------------|---------------------------------|------------------------------|---------------------------|-------------------|
|                                    |                                            |                                                             |                                          |                                      |                                 |                              |                           |                   |
| 4 Records                          | Export 🖳                                   | 🚔 🛛 Filter: 🕻                                               | ON                                       |                                      |                                 |                              |                           |                   |
| 0 v                                | 0 🔻                                        | 0 v                                                         | <b>() v</b>                              | 0 T                                  | 0 T                             | <b>0 v</b>                   | <b>O V</b>                | 0 v               |
|                                    |                                            |                                                             |                                          |                                      |                                 |                              |                           |                   |
| district 🛊                         | student_id 🛊                               | student_name 🛊                                              | gradelevel 🛊                             | fam_dent_exam 🛊                      | sch_dent_exam_k7 🛊              | sch_dent_exam_oth 🛊          | referred 🛊                | ref_compl 🛊       |
| district ‡<br>Demo                 | student_id ‡ 150047                        | student_name <b>‡</b><br>Pickens, Charles                   | gradelevel ‡<br>010                      | fam_dent_exam ;                      | sch_dent_exam_k7 ‡              | sch_dent_exam_oth ‡          | referred 🛊                | ref_compl ‡       |
| district ‡<br>Demo<br>Demo         | student_id ‡ 150047 171233                 | student_name ‡ Pickens, Charles Richard, Emile              | gradelevel ‡<br>010<br>012               | fam_dent_exam <del>•</del><br>0<br>0 | sch_dent_exam_k7<br>0<br>0      | sch_dent_exam_oth ‡ 1 1      | 1<br>0                    | ref_compl ‡ 1 0   |
| district 🛊<br>Demo<br>Demo<br>Demo | student_id ‡<br>150047<br>171233<br>171923 | student_name ‡ Pickens, Charles Richard, Emile Adams, Lerch | gradelevel <b>*</b><br>010<br>012<br>012 | fam_dent_exam ÷                      | sch_dent_exam_k7<br>0<br>0<br>0 | sch_dent_exam_oth \$ 1 1 1 1 | referred ‡<br>1<br>0<br>0 | ref_compl ‡ 1 0 0 |

**Pg. 12 Dental Hygiene Services.** This page of the SHARRS report uses all dental screenings entered during the school year broken out by grade level. Other fields used from **Dental Screenings** are: **Fluoride Program, Sealant Applied by, Referred,** and **Completed Referral.** 

| 1. Results:              |                              |                            |                   |                         |         |                |               |         |               |                   |          | Records: 3 Time: 0. |
|--------------------------|------------------------------|----------------------------|-------------------|-------------------------|---------|----------------|---------------|---------|---------------|-------------------|----------|---------------------|
| 3 Records                | Export 民 🚔                   | Filter: ON                 |                   |                         |         |                |               |         |               |                   |          |                     |
| •                        | v O                          | ٣                          | 0                 |                         | Ŧ       | 0              |               | ٣       | 0             |                   | Ŧ        | 0                   |
| district 🛊               | grade 🛊                      |                            | 01B fam dent exar | n ‡                     |         | 028 sch der    | nt exam 🛊     |         | 038 prev      | entative 🛊        |          | 04B education 🛊     |
| Demo                     | 010                          |                            | 1                 |                         |         | 1              |               |         | 1             |                   |          | 1                   |
| Demo                     | 012                          |                            | 0                 |                         |         | 2              |               |         | 0             |                   |          | 0                   |
| Demo                     |                              |                            | 1                 |                         |         | 3              |               |         | 1             |                   |          | 1                   |
|                          |                              |                            |                   |                         |         |                |               |         |               |                   |          |                     |
| 2. Results:<br>2 Records | Export 🙉 🚍                   | Filter: ON                 | × 0               | Ŧ                       | 0       | T              | 0             |         | Y             | 0                 | v (      | Records: 2 Time: 0. |
| 2. Results:              | Export 🙉 🚍                   | Filter: ON                 | • O58 Comp        | T<br>leted ‡            | 06A flu | v<br>poride \$ | OdB tablet \$ | 7 O     | v<br>lical \$ | O7A sch dentist 🛊 | <b>v</b> | Records: 2 Time: 0. |
| 2. Results:<br>2 Records | Export 🙉 🚔<br>grade 🗘<br>010 | Filter: ON<br>OSA Referred |                   | ۷<br>leted <del>*</del> | 06A flu | v<br>oride +   | 068 tablet ‡  | 06C top | v<br>licat ¢  | O7A sch dentist ‡ | ▼ C      | Records: 2 Time: 0. |

- <u>01B Fam Dent Exam</u>. This field displays for each grade level, students with a **Dental** Screening dated within the reporting school year with a Screening Type of Family Dentist Exam [01] or Mobile Dentist Exam [01].
- <u>02B Sch Dent Exam</u>. This field displays for each grade level, students with a Dental Screening dated within the reporting school year with a Screening Type of School Dentist Exam/Screen [02].
- <u>03B Preventative</u>. This field displays for each grade level, students with a **Dental Screening** dated within the reporting school year with a **Screening Type** of **Prophylaxis / Preventative Treatment [03]**.
- <u>04B Education</u>. This field displays for each grade level, students with a **Dental Screening** dated within the reporting school year with a **Screening Type** of **Dental Health Education/ Activities [04]**.
- <u>05A Referred</u>. This field displays for each grade level the number of students with a **Dental** Screening dated within the reporting school year with the **Referred** flagged checked.
- <u>**05B Completed**</u>. This field displays for each grade level the number of students with a **Dental Screening** dated within the reporting school year with the **Completed Referral** flagged checked.
- <u>06A Fluoride</u>. This field displays for each grade level the number of students with a **Dental** Screening dated within the reporting school year with the Fluoride Program field set to Mouth Rinse [06.A].
- <u>06B Tablet</u>. This field displays for each grade level the number of students with a **Dental** Screening dated within the reporting school year with the Fluoride Program field set to Tablet [06.B].
- <u>06C. Topical</u>. This field displays for each grade level the number of students with a **Dental** Screening dated within the reporting school year with the Fluoride Program field set to Topical [06.C].
- <u>07A Sch Dentist</u>. This field displays for each grade level the number of students with a Dental Screening dated within the reporting school year with the Sealant Applied by field set to School Dentist [07.A].
- <u>07B Oth than Sch Dentist</u>. This field displays for each grade level the number of students with a **Dental Screening** dated within the reporting school year with the **Sealant Applied** by field set to **Other than School Dentist [07.B]**.

Pg. 12 Details

|             |            |              |                  |                     |                     |                    | Records: 6 Time: 0.0 |
|-------------|------------|--------------|------------------|---------------------|---------------------|--------------------|----------------------|
| 6 Records   |            | Elline ON    |                  |                     |                     |                    |                      |
| 0           |            |              | •                | •                   | <b>0 v</b>          | • •                | 0                    |
| district 🛊  | grade 🛊    | student_id 🛊 | student_name 🛊   | 01B fam dent exam 🛔 | 02B sch dent exam 🛔 | 03B preventative ‡ | 04B education 🛊      |
| Demo        | 010        | 150047       | Pickens, Charles | 1                   | 1                   | 1                  | 1                    |
| Demo        | 010        |              |                  | 1                   | 1                   | 1                  | 1                    |
| Demo        | 012        | 171233       | Richard, Emile   | 0                   | 1                   | 0                  | 0                    |
| Demo        | 012        | 171924       | Smothers, Lassie | 0                   | 1                   | 0                  | 0                    |
| Demo        | 012        |              |                  | 0                   | 2                   | 0                  | 0                    |
| Demo        |            |              |                  | 1                   | 3                   | 1                  | 1                    |
| 2. Results: |            | Filter: ON   |                  |                     |                     |                    | Records: 3 Time: 0.1 |
| 3 Records   | export 🛃 🚍 |              |                  |                     |                     |                    |                      |
| 3 Records   |            | v 0          | v 🖸 v            | 0 v 0               | • O • O             | Y 0 Y 0            | ) v                  |

**Pg. 13 Hith Svc Staff.** The date pulled for this page of SHARRS comes from **Users > User Info > Health Staff Services**. Only those visits with the **Report to SHARRS** field checked will be reported.

| g. 13 Hlth Sv | c Staff              |                    |   |           |   |            |             |
|---------------|----------------------|--------------------|---|-----------|---|------------|-------------|
| 1. Results:   |                      |                    |   |           |   | Records: 1 | Time: 0.08s |
| 1 Records Exp | ort 🛐 🚐 🛛 Filter: ON |                    |   |           |   |            |             |
|               |                      |                    |   |           |   |            |             |
| 0             | ¥ 😜                  | V O                | ٣ | 0         | ٣ | 0          | ٣           |
| district ‡    | V O<br>01 Illness 🛊  | ▼ 😳<br>02 Injury 🛔 | ٣ | 03 EMS \$ | ٣ | 04 AED ‡   | ٣           |

- <u>01 Illness</u>. This displays the number of records from **Staff Health Services** logging field with a **Visit Type** of **Illness** and the **Report to SHARRS** flag checked, from the reporting school year.
- <u>02 Injury</u>. This displays the number of records from Staff Health Services logging field with a Visit Type of Injury and the Report to SHARRS flag checked, from the reporting school year.
- <u>03 EMS</u>. This displays the number of records from **Staff Health Services** logging field with the **EMS** and **Report to SHARRS** flags checked, from the reporting school year.
- <u>04 AED</u>. This displays the number of records from **Staff Health Services** logging field with the **AED** and **Report to SHARRS** flags checked, from the reporting school year.

Pg. 13 Details

| g. 13 details               | 5                                                                         |         |                                               |   |                                       |             |                                                                |                                       |
|-----------------------------|---------------------------------------------------------------------------|---------|-----------------------------------------------|---|---------------------------------------|-------------|----------------------------------------------------------------|---------------------------------------|
| 1. Results:<br>3 Records    | oport 🖏 🚔                                                                 | Filter: | ON                                            |   |                                       |             | Re                                                             | ecords: 3 Time: 0.07s                 |
|                             |                                                                           |         |                                               |   |                                       |             |                                                                |                                       |
| 0                           | v 0                                                                       | ٣       | 0                                             | ۳ | 0 v                                   | <b>O V</b>  | <b>O</b>                                                       | 0 v                                   |
| Gistrict 🛊                  | ▼ O<br>staff_id ‡                                                         | ¥       | Staff_name 🛊                                  | ۷ | O1 Illness ↓                          | O2 Injury ↓ | O3 EMS ↓                                                       | O4 AED ↓                              |
| o<br>district +<br>Demo     | <ul> <li>staff_id +</li> <li>12329</li> </ul>                             | Ŧ       | Staff_name 🛔                                  | ¥ | • • • • • • • • • • • • • • • • • • • |             | O3 EMS ↓                                                       | • • • • • • • • • • • • • • • • • • • |
| olistrict +<br>Demo<br>Demo | <ul> <li>▼ ○</li> <li>staff_id ↓</li> <li>12329</li> <li>30408</li> </ul> | ¥       | Staff_name 🛊<br>Murray, Fred<br>Adams, Herbie | T |                                       |             | ○         ▼           03 EMS ↓         0           0         0 | • • • • • • • • • • • • • • • • • • • |

**Pg. 14 Health Services.** This report pulls data from three logging records: 1. the **Health Condition/Alerts**; 2. the **Health Office Visits** logging records; and 3. **Screenings**.

|              |                                                                                                    |                                                                                                    |                                                                                       |                                                                                    |                                                                                                    |                                                                                                    |                                                                                                    |                                                                                                    |                                                                                                    |                                                                                                    |                                                                                                    |                                                                                                    |                                                                                                    | Record                                                                                                    | s: 1 Time: 0.1                                                                                                    |
|--------------|----------------------------------------------------------------------------------------------------|----------------------------------------------------------------------------------------------------|---------------------------------------------------------------------------------------|------------------------------------------------------------------------------------|----------------------------------------------------------------------------------------------------|----------------------------------------------------------------------------------------------------|----------------------------------------------------------------------------------------------------|----------------------------------------------------------------------------------------------------|----------------------------------------------------------------------------------------------------|----------------------------------------------------------------------------------------------------|----------------------------------------------------------------------------------------------------|----------------------------------------------------------------------------------------------------|----------------------------------------------------------------------------------------------------|----------------------------------------------------------------------------------------------------|----------------------------------------------------------------------------------------------------|
| Export 🚳 🕯   | Titter ON                                                                                                    |                                                                                                    |                                                                                       |                                                                                    |                                                                                                    |                                                                                                    |                                                                                                    |                                                                                                    |                                                                                                    |                                                                                                    |                                                                                                    |                                                                                                    |                                                                                                    |                                                                                                    |                                                                                                    |
| ۳ (          | ) (                                                                                                    | • •                                                                                                    | ٣                                                                                     | 0                                                                                  |                                                                                                    | ٣                                                                                                    | 0                                                                                                    | ٣                                                                                                    | 0                                                                                                    |                                                                                                    | ٣                                                                                                    | 0                                                                                                    | ٣                                                                                                    | 0                                                                                                    |                                                                                                    |
| 0            | 1, illness 🕻                                                                                                    | 02_Injury ‡                                                                                                    |                                                                                       | 03 skilled n                                                                       | arse ‡                                                                                                    |                                                                                                    | 04 oth plans                                                                                                    |                                                                                                    | 05 sent                                                                                                    | home ‡                                                                                                    |                                                                                                    | 06 ems 🛔                                                                                                    |                                                                                                    | 07 aed 🛊                                                                                                    |                                                                                                    |
| 3            |                                                                                                    | 1                                                                                                    |                                                                                       | 6                                                                                  |                                                                                                    |                                                                                                    | 0                                                                                                    |                                                                                                    | 3                                                                                                    |                                                                                                    |                                                                                                    | 3                                                                                                    |                                                                                                    | 2                                                                                                    |                                                                                                    |
| Export 🗟 (   |                                                                                                    |                                                                                                    | ٣                                                                                     | 0                                                                                  |                                                                                                    | Ŧ                                                                                                    | 0                                                                                                    |                                                                                                    | Ŧ                                                                                                    | 0                                                                                                    |                                                                                                    | ٣                                                                                                    | 0                                                                                                    |                                                                                                    |                                                                                                    |
|              | 06 family provider                                                                                                    | ;                                                                                                    |                                                                                       | 09A seh pro                                                                        | N Ç                                                                                                    |                                                                                                    | 098 sch prov                                                                                                    | ;                                                                                                    |                                                                                                    | 09C referred                                                                                                    | •                                                                                                    |                                                                                                    | 05D ref con                                                                                                    | npl 🛊                                                                                                    |                                                                                                    |
|              | 1                                                                                                    |                                                                                                    |                                                                                       | 1                                                                                  |                                                                                                    |                                                                                                    | 1                                                                                                    |                                                                                                    |                                                                                                    | 1                                                                                                    |                                                                                                    |                                                                                                    | 1                                                                                                    |                                                                                                    |                                                                                                    |
|              |                                                                                                    |                                                                                                    |                                                                                       |                                                                                    |                                                                                                    |                                                                                                    |                                                                                                    |                                                                                                    |                                                                                                    |                                                                                                    |                                                                                                    |                                                                                                    |                                                                                                    | Description                                                                                                    | 1.7.00.01                                                                                                    |
|              |                                                                                                    |                                                                                                    |                                                                                       |                                                                                    |                                                                                                    |                                                                                                    |                                                                                                    |                                                                                                    |                                                                                                    |                                                                                                    |                                                                                                    |                                                                                                    |                                                                                                    | MICORD                                                                                                    | ET HAME OF                                                                                                    |
|              |                                                                                                    |                                                                                                    |                                                                                       |                                                                                    |                                                                                                    |                                                                                                    |                                                                                                    |                                                                                                    |                                                                                                    |                                                                                                    |                                                                                                    |                                                                                                    |                                                                                                    |                                                                                                    |                                                                                                    |
| Export 🚳 i   | a Filter ON                                                                                                    |                                                                                                    |                                                                                       |                                                                                    |                                                                                                    |                                                                                                    |                                                                                                    |                                                                                                    |                                                                                                    |                                                                                                    |                                                                                                    |                                                                                                    |                                                                                                    |                                                                                                    |                                                                                                    |
| Capart (8) ( | Piler ON                                                                                                    | 0 *                                                                                                    | 0                                                                                     | Ŧ                                                                                  | 0 *                                                                                                    | 0                                                                                                    | ٣                                                                                                    | •                                                                                                    | 0                                                                                                    | ٣                                                                                                    | 0                                                                                                    | • •                                                                                                    | •                                                                                                    | •                                                                                                    | 0                                                                                                    |
|              | Forgert (2) (<br>V) (<br>0<br>3<br>3<br>4<br>5<br>4<br>5<br>4<br>5<br>4<br>5<br>4<br>5<br>4<br>5<br>4<br>5<br>4<br>5<br>4<br>5 | Copuel Color Color<br>V Colores Color<br>Colores Color<br>Colores Colores Color<br>Colores Colores Color<br>Colores Colores Color<br>Colores Colores Colores<br>Colores Colores Colores<br>Colores Colores<br>Colores<br>Colores Colores<br>Colores Colores<br>Colores<br>Col | Copuet     Filture OH       V     V       O1_Illness *     02_brigary *       3     1 | Expect     File: OH       V     V       O1, Blass ‡     02, Injury ‡       3     1 | Copyet         Colliness         Colliness         Coliness         Coliness         Col | Image: Construction of the construction of the construction of | Expect         Fiber: OH           V         V         V           01, Bleass *         02, bejary *         03 skilled nurse *           3         1         6 | Copuel C C H         V         V <t< td=""><td>Copyrent ()         Filter: OH           V         V</td><td>Export :         Fiber: OH           V         V</td><td>Image: Construction       Image: Construction         01_Illness :       02_keivery :       03_skilled nurse :       04 oth plans :       05 sent home :         3       1       6       0       3</td><td>Image: Construction         V       V</td><td>Copyent ()         Fiber: ON(           V         V</td><td>Copyent ()       Fiber: OH(         V ()       V ()</td><td>Execution         Image: Construction         Image: Construction</td></t<> | Copyrent ()         Filter: OH           V         V | Export :         Fiber: OH           V         V | Image: Construction       Image: Construction         01_Illness :       02_keivery :       03_skilled nurse :       04 oth plans :       05 sent home :         3       1       6       0       3 | Image: Construction         V       V | Copyent ()         Fiber: ON(           V         V | Copyent ()       Fiber: OH(         V ()       V () | Execution         Image: Construction         Image: Construction |

- <u>01 Illness</u>. This displays the number of all records from **Health Office Visits** logging field with a **Visit Type** of **Illness** and the **Report to SHARRS** flag checked, from the reporting school year.
- <u>02 Injury</u>. This displays the number of all records from **Health Office Visits** logging field with a **Visit Type** of **Injury** and the **Report to SHARRS** flag checked, from the reporting school year.
- <u>03 Skilled Nursing</u>. This displays the number of all records from **Health Office Visits** logging field with a **Visit Type** of **Skilled Nursing**, from the reporting school year. If the student has multiple **Health Office Visit** records that meet the requirements, the student is only counted once.
- <u>04 Oth Plans</u>. This displays the number of all students with a record in **Health Condition /** Alerts logging field with the **Plan of Care (IHP, ECP, etc)** field checked, from the reporting

school year. If the student has multiple **Health Condition/Alerts** records that meet the requirements, the student is only counted once.

- <u>05 Sent Home</u>. This displays the number of all instances within the reporting school year, when indicated on the **Health Office Visits** record that the **Sent Home** field was selected.
- <u>06 EMS</u>. This displays the number of all instances within the reporting school year, when indicated on the **Health Office Visits** record that the **EMS** field was selected.
- <u>07 AED</u>. This displays the number of all instances within the reporting school year, when indicated on the **Health Office Visits** record that the **AED** field was selected.
- <u>08 Family Provider</u>. This displays the number of all Physical Screenings with a Screening Date within the reporting school year with a Screening Type of Family Health Care Provider Physical Exam [08] for students in Grades K, 1, 6, or 11.
- <u>09A Sch Prov</u>. This displays the number of all **Physical Screenings** with a **Screening Date** within the reporting school year with a **Screening Type** of **School Health Care Provider Physical Exam [09]** for students in Grades K, 1, 6, or 11.
- <u>09B Sch Prov</u>. This displays the number of all **Physical Screenings** with a **Screening Date** within the reporting school year with a **Screening Type** of **School Health Care Provider Physical Exam [09]** for students in Grades other than K, 1, 6, or 11.
- <u>O9C Referred</u>. This displays the number of all **Physical Screenings** with a **Screening Date** within the reporting school year with a **Screening Type** of **School Health Care Provider Physical Exam [09]** for students who have the **Referred** flag checked.
- <u>09D Ref Compl</u>. This displays the number of all Physical Screenings with a Screening Date within the reporting school year with a Screening Type of School Health Care Provider Physical Exam [09] for students who have the Completed Referral flag checked.
- <u>**10A Vis Refer**</u>. This field displays the number of **Vision Screenings** for grades K-12 within the reporting school year for students with the **Referred** flag checked.
- <u>10B Vis Ref Compl</u>. This field displays the number of Vision Screenings for grades K-12 within the reporting school year for students with the **Referral Complete** flag checked.
- <u>**11A Hear Refer**</u>. This field displays the number of **Hearing Screenings** for grades K-12 within the reporting school year for students with the **Referred** flag checked.
- **<u>11B Hear Ref Compl</u>**. This field displays the number of **Hearing Screenings** for grades K-12 within the reporting school year for students with the **Referral Complete** flag checked.
- **<u>12A Scol Refer</u>**. This field displays the number of **Scoliosis Screenings** for grades K-12 within the reporting school year for students with the **Referred** flag checked.
- <u>12B Scol Refer Compl</u>. This field displays the number of Scoliosis Screenings for grades K-12 within the reporting school year for students with the **Referral Complete** flag checked.
- <u>13 K-6 Total</u>. This field displays the number of Growth BMI Screenings for grades K-6 within the reporting school year for students with a Screening Type of Growth Screening BMI [13] (Grades K-6) selected.
- <u>13A Underweight</u>. This field displays the number of **Growth BMI Screenings** for grades K-6 within the reporting school year for students with a **BMI Outcome** of **Under Weight**.
- <u>13B Healthy</u>. This field displays the number of **Growth BMI Screenings** for grades K-6 within the reporting school year for students with a **BMI Outcome** of **Healthy Weight**.
- **<u>13C Overweight</u>**. This field displays the number of **Growth BMI Screenings** for grades K-6 within the reporting school year for students with a **BMI Outcome** of **Overweight**.
- <u>13D Obese</u>. This field displays the number of **Growth BMI Screenings** for grades K-6 within the reporting school year for students with a **BMI Outcome** of **Obese**.

- <u>14 7-12 Total</u>. This field displays the number of Growth BMI Screenings for grades 7-12 within the reporting school year for students with a Screening Type of Growth Screening BMI [14] (Grades 7-12) selected.
- <u>**14A Underweight**</u>. This field displays the number of **Growth BMI Screenings** for grades 7-12 within the reporting school year for students with a **BMI Outcome** of **Under Weight**.
- <u>14B Healthy</u>. This field displays the number of **Growth BMI Screenings** for grades 7-12 within the reporting school year for students with a **BMI Outcome** of **Healthy Weight**.
- **<u>14C Overweight</u>**. This field displays the number of **Growth BMI Screenings** for grades 7-12 within the reporting school year for students with a **BMI Outcome** of **Overweight**.
- <u>14D Obese</u>. This field displays the number of **Growth BMI Screenings** for grades 7-12 within the reporting school year for students with a **BMI Outcome** of **Obese**.
- <u>K-12 Grand Total</u>. This field displays the number of **Growth BMI Screenings** for grades K-12 within the reporting school year.

| 1 Deceller  |              |                   |              |   |              |   |             |   |                    |    |             |         |         |          | Deser | ada Zitara (   |   |
|-------------|--------------|-------------------|--------------|---|--------------|---|-------------|---|--------------------|----|-------------|---------|---------|----------|-------|----------------|---|
| T. Misuits: |              |                   |              |   |              |   |             |   |                    |    |             |         |         |          | Neco  | ras: 7 mme: 0  |   |
| 7 Records   | port 🚳 🚔 🚺   | ater ON           |              |   |              |   |             |   |                    |    |             |         |         |          |       |                |   |
| 0 *         | 0 *          | 0                 | 0            | ۳ | 0            | ٧ | 0           | ۲ | 0                  | ¥. | •           | 0       | ٣       | 0        | Ŧ     | 0              | _ |
| district ‡  | student,id ‡ | student_name ‡    | gradelevel : | : | 01,illness ‡ |   | 02_Injury 🛔 |   | 03_skilled_nurse 🛊 |    | H_oth_plans | 05,sent | ,home ‡ | 06,ems 🛔 |       | 07,aed 🛊       |   |
| Demo        | 150047       | Pickens, Charles  | 010          |   | 2            |   | 1           |   | 1                  | (  | )           | 2       |         | 3        |       | 2              |   |
| Demo        | 167866       | Boyd, Lenny       | 010          |   | 1            |   | 0           |   | 1                  |    |             | 1       |         | 0        |       | 0              |   |
| Demo        | 172207       | Abbott, Colin     | 009          |   | 0            |   | 0           |   | 1                  | 0  | 1           | 0       |         | 0        |       | 0              |   |
| Demo        | 172210       | Bedard, Kathy     | 009          |   | 0            |   | 0           |   | 1                  | 0  | 1           | 0       |         | 0        |       | 0              |   |
| Demo        | 172212       | Duvall, Deano     | 009          |   | 0            |   | 0           |   | 1                  | (  | )           | 0       |         | 0        |       | 0              |   |
| Demo        | 172215       | Gallagher, Joseph | 009          |   | 0            |   | 0           |   | 1                  | (  |             | 0       |         | 0        |       | 0              |   |
| Demo        |              |                   |              |   | 3            |   | 1           |   | 6                  | 0  | F           | 3       |         | 3        |       | 2              |   |
| 2. Results: |              |                   |              |   |              |   |             |   |                    |    |             |         |         |          | Reco  | rds: 5 Time: 0 |   |
|             |              | itten ON          |              |   |              |   |             |   |                    |    | 1 -1        |         |         |          |       |                |   |
| 5 Records 💽 |              | - 0               |              |   | -            | - |             |   |                    |    |             |         |         |          | -     |                |   |
| 5 Records   |              | * 0               | • •          |   | Ψ.           | 0 |             | _ | * O                | _  | • •         | *       | 0       | Ŧ        | •     |                |   |

Pg. 14 Details

**Pg. 15 Chronic Conditions.** The date pulled for this page of SHARRS comes from **Students > Student Info > Health Daily Visit Log/Alerts > Health Condition/Alerts** logging field. Only those records for students who are actively enrolled during March 15 30 of the reporting school year with the **Health Condition / Alert** field set to a chronic health condition (as indicated by the state) are reported. The **Report to SHARRS** checkbox is not used for this page of the SHARRS report.

| Richard        | Date Entered             | 10/13/2020        |   | Health Condition / Asthma<br>Alert<br>Etitine                          |     |
|----------------|--------------------------|-------------------|---|------------------------------------------------------------------------|-----|
| 17 12 00 (20)  | Alert Comments           | Inhaler on Person | × | Special Alert<br>Comment<br>Attention Deficit Disorder / Hyperactivity |     |
| Health Da      | Confidential<br>Comment  |                   | Â | Post Health     Alert     Post Health     Alert     Alert              |     |
| Date E         | ? School Lunch<br>Alert  | 0                 |   | Medical POC     for School Food     Service     Bronchitis             |     |
| 53 10/13       | Report to SHARRS         | 0                 |   | Plan of Care () IP, ECP, etc)                                          |     |
|                | Plan of Care<br>Document | No Files          |   | Other Information                                                      |     |
| ealth Office V |                          |                   |   |                                                                        | Clo |

The fields in this report display the number of students with the following chronic conditions: arthritis/rheumatic disease, asthma, attention deficit disorder / hyperactivity, bleeding disorder / Cooley's Anemia, heart condition / cardiovascular condition, cerebral palsy, cystic fibrosis, type 1 diabetes, type 2 diabetes, epilepsy / other seizure disorders, allergies / food / life threatening, allergies / other / life threatening, sickle cell anemia, spina bifida, and Tourettes Syndrome.

| g. 15 Chr   | onic Con       | ditions     |          |               |             |               |           |                 |                  |             |                 |                    |                |               |     |
|-------------|----------------|-------------|----------|---------------|-------------|---------------|-----------|-----------------|------------------|-------------|-----------------|--------------------|----------------|---------------|-----|
| 1. Results: |                |             |          |               |             |               |           |                 |                  |             |                 |                    | Recon          | h: 1 Time: 0. | 011 |
| 1 Records   | Expert 🚳       | 🖨 🖬         | ON       |               |             |               |           |                 |                  |             |                 |                    |                |               |     |
| 0 7         | • T            | • •         | • •      | 0 1           | 0 T         | • •           | • •       | • •             | • •              | 0 1         | • •             | • •                | • •            | • •           | 0   |
| <u> </u>    |                |             |          |               |             |               |           |                 |                  |             |                 |                    |                |               |     |
| district :  | 01 arthritis 🛊 | 02 arthma 🛔 | 00 add 🛔 | 04 bleeding # | 05 cardio 🛔 | 06 cerebral 🛊 | 07 cystic | 00 diabetes I 🛊 | 09 diabetes II 🛔 | 10 Epilepry | 11A alergy-food | 118 alergy-other * | 12 sickle cell | 13 Spina      | 14  |

#### Pg. 15 Details

| 1. Results:                        |                                            |                                                                            |                          |                            |                         |                         |                            |                              |                              |                           |                                 |                              | R                           | ecords: 4 Time: 0.0          | 21 |
|------------------------------------|--------------------------------------------|----------------------------------------------------------------------------|--------------------------|----------------------------|-------------------------|-------------------------|----------------------------|------------------------------|------------------------------|---------------------------|---------------------------------|------------------------------|-----------------------------|------------------------------|----|
| 4 Records                          | Expert (6)                                 | 🚔 Pilter: 🤇                                                                | 2N                       |                            |                         |                         |                            |                              |                              |                           |                                 |                              |                             |                              |    |
| O 7                                | • •                                        | • •                                                                        | O T                      | •                          | • •                     | 0 1                     | •                          | •                            | • •                          | •                         | • •                             | •                            | • •                         | •                            |    |
|                                    |                                            |                                                                            |                          |                            |                         |                         |                            |                              |                              |                           |                                 |                              |                             |                              |    |
| latelet ;                          | student, id \$                             | student_name \$                                                            | 01.arthritis 🛊           | 02 asthma 🛊                | 03 edd 🛊                | 04 bleeding ‡           | 00-cardio ‡                | 06 cerebral 🛊                | 07 cystic 🛊                  | 08 diabetes I 🛊           | 09 diabetes II 🛔                | 10 Epilepsy                  | 11A alergy-food ‡           | 118 alongy-other             |    |
| latrict (                          | student_id :<br>130047                     | student_name \$<br>Fickens_Charles                                         | 01 arthritis ‡<br>0      | 02 aothma 🛊<br>1           | 0 ble CO                | 04 bleeding ‡           | 00-cardio ‡<br>0           | 06 cerebral 🛊                | 07 cystic ‡<br>0             | 08 diabetes I 🛊           | 09 diabetes II 🛔                | 90 Epilepsy :<br>O           | 11A alergy-food ‡           | 118 alergy-other :           |    |
| latrict :<br>temo                  | student_id <b>:</b><br>150047<br>150060    | student, name ‡<br>Pickens, Charles<br>Rivers, Christine                   | 01 arthritis ‡<br>0<br>0 | 02 asthma ‡<br>1<br>0      | 03 edd ‡<br>0<br>0      | 04 bleeding ‡<br>0<br>0 | 03-cardio ‡<br>0<br>0      | 06 cerebral ‡<br>0<br>0      | 07 eystle <b>*</b><br>0<br>0 | 08 diabetes I 🛊<br>0<br>1 | 09 diabetes II 🚦<br>0<br>0      | 90 Epilepsy :<br>0<br>0      | 11A alergy-food ‡<br>0<br>0 | 118 alergy-other ‡<br>0<br>0 |    |
| district :<br>Demo<br>Demo<br>Demo | student_id ‡<br>150047<br>150060<br>171233 | student, name ‡<br>Pickens, Charles<br>Rivers, Christine<br>Richard, Emile | 01 arthritis ‡<br>0<br>0 | 02 asthma ‡<br>1<br>0<br>1 | 0 add \$<br>0<br>0<br>0 | 04 bleeding ‡<br>0<br>0 | 00-cardio ‡<br>0<br>0<br>0 | 06 cerebral ‡<br>0<br>0<br>0 | 07 eystic *<br>0<br>0<br>0   | 06 diabetes I ‡<br>0<br>1 | 09 diabetes II (<br>0<br>0<br>0 | 90 Epilepry (<br>0<br>0<br>0 | 11A slergy-food ‡<br>0<br>0 | 118 alergy-other *<br>0<br>0 |    |

**Pg. 16 School Injury.** The date pulled for this page of SHARRS comes from **Students > Student Info > Health Daily Visit Log/Alerts > Health Office Visits** logging field. Only those records with a **Date Seen** that falls in the reporting school year, a **Visit Type** of **Injury**, a **Serious Injury Type** selected, an **Injury Time Period** entered and an **Injury Location** entered are used in this page of the SHARRS report. The **Report to SHARRS** checkbox is not used for this page of the SHARRS report. Focus has created an Alert for nurses that will notify them to students who have an office visit record with a **Visit Type** of **Injury** and the **Serious Injury Type** set, but is missing either the **Injury Time Period** and/or **Injury Location**.

| g. 16 Sch   | ool Injury       |                        |                       |                 |                    |                         |                 |                      |                    |           |
|-------------|------------------|------------------------|-----------------------|-----------------|--------------------|-------------------------|-----------------|----------------------|--------------------|-----------|
| 1. Results: |                  |                        |                       |                 |                    |                         |                 |                      | Records: 1 Ti      | me: 0.01s |
| 1 Records   | Export 🚳 🖨       | Filter: ON             |                       |                 |                    |                         |                 |                      |                    |           |
| • •         | • •              | •                      | • •                   | • •             | • •                | • •                     | • •             | • •                  | • •                | 0         |
| district 🛊  | 01 injury burn 🛊 | 02 injury concussion 🛊 | 03 injury Contusion 🛊 | 04 injury Cut 🛊 | 05 injury dental 🛊 | 06 injury Dislocation 🛊 | 07 injury Eye 🛊 | 08 injury Fracture 🛊 | 09 injury Sprain 🛔 | 09 injury |
| Demo        | 0                | 0                      | 1                     | 1               | 0                  | 0                       | 0               | 0                    | 0                  | 0         |

- <u>01 Injury Burn</u>. This field displays the number of Health Office Visits with a Date Seen that falls in the reporting school year, a Visit Type of Injury, a Serious Injury Type selected of 01 Burn, and an Injury Time Period and Injury Location entered.
- <u>02 Injury Concussion</u>. This field displays the number of Health Office Visits with a Date Seen that falls in the reporting school year, a Visit Type of Injury, a Serious Injury Type selected of 02 Concussion (Possible), and an Injury Time Period and Injury Location entered.
- <u>03 Injury Contusion</u>. This field displays the number of Health Office Visits with a Date Seen that falls in the reporting school year, a Visit Type of Injury, a Serious Injury Type selected of 03 - Contusion, and an Injury Time Period and Injury Location entered.
- <u>04 Injury Cut</u>. This field displays the number of Health Office Visits with a Date Seen that falls in the reporting school year, a Visit Type of Injury, a Serious Injury Type selected of 04 Cut / Laceration / Puncture, and an Injury Time Period and Injury Location entered.
- <u>05 Injury Dental</u>. This field displays the number of **Health Office Visits** with a **Date Seen** that falls in the reporting school year, a **Visit Type** of **Injury**, a **Serious Injury Type** selected of **05 Dental Injury**, and an **Injury Time Period** and **Injury Location** entered.
- <u>06 Injury Dislocation</u>. This field displays the number of Health Office Visits with a Date Seen that falls in the reporting school year, a Visit Type of Injury, a Serious Injury Type selected of 06 Dislocation (Possible), and an Injury Time Period and Injury Location entered.
- <u>07 Injury Eye</u>. This field displays the number of Health Office Visits with a Date Seen that falls in the reporting school year, a Visit Type of Injury, a Serious Injury Type selected of 07 Eye Injury, and an Injury Time Period and Injury Location entered.
- <u>08 Injury Fracture</u>. This field displays the number of **Health Office Visits** with a **Date Seen** that falls in the reporting school year, a **Visit Type** of **Injury**, a **Serious Injury Type** selected of **08 Fracture (Possible)**, and an **Injury Time Period** and **Injury Location** entered.
- <u>09 Injury Sprain</u>. This field displays the number of **Health Office Visits** with a **Date Seen** that falls in the reporting school year, a **Visit Type** of **Injury**, a **Serious Injury Type** selected of **09 Sprain / Strain / Tear (Possible)**, and an **Injury Time Period** and **Injury Location** entered.
- <u>09 Injury Other</u>. This field displays the number of Health Office Visits with a Date Seen that falls in the reporting school year, a Visit Type of Injury, a Serious Injury Type selected of 10 - Other, and an Injury Time Period and Injury Location entered.

• Injury Total. This field displays the number of Health Office Visits with a Date Seen that falls in the reporting school year, a Visit Type of Injury, a Serious Injury Type selected, and an Injury Time Period and Injury Location entered.

| z. 16 Sch   | ool Injury             |                         |                        |                      |                      |                        |                      |                  |             |
|-------------|------------------------|-------------------------|------------------------|----------------------|----------------------|------------------------|----------------------|------------------|-------------|
| 2. Results: |                        |                         |                        |                      |                      |                        |                      | Records: 11      | 'ime: 0.01s |
| 1 Records   | Export 🚳 🚔             | Filter: ON              |                        |                      |                      |                        |                      |                  |             |
| <b>•</b> •  | • •                    | O T                     | <b>O T</b>             | <b>O T</b>           | • •                  | • •                    | <b>O T</b>           | • •              | 0           |
| district 🛊  | 01 time After School 🛊 | 02 time Before School 🛊 | 03 time Class Change 🛊 | 04 time Class Time 🛔 | 05 time Field Trip 🛊 | 06 time Lunch Period 🛊 | 07 time P.E. Class 🛊 | 08 time Recess 🛊 | 09 time Sci |
| Deese       | 0                      | 0                       | 0                      | 1                    | 1                    | 0                      | 0                    | 0                | 0           |

- <u>01 Time After School</u>. This field displays the number of Health Office Visits with a Date Seen that falls in the reporting school year, a Visit Type of Injury, a Serious Injury Type selected, an Injury Time Period select of 01 After School and an Injury Location entered.
- <u>02 Time Before School</u>. This field displays the number of Health Office Visits with a Date Seen that falls in the reporting school year, a Visit Type of Injury, a Serious Injury Type selected, an Injury Time Period select of 02 Before School and an Injury Location entered.
- <u>03 Time Class Change</u>. This field displays the number of Health Office Visits with a Date Seen that falls in the reporting school year, a Visit Type of Injury, a Serious Injury Type selected, an Injury Time Period select of 03 Class Change and an Injury Location entered.
- <u>04 Time Class Time</u>. This field displays the number of **Health Office Visits** with a **Date Seen** that falls in the reporting school year, a **Visit Type** of **Injury**, a **Serious Injury Type** selected, an **Injury Time Period** select of **04 Class Time** and an **Injury Location** entered.
- <u>05 Time Field Trip</u>. This field displays the number of **Health Office Visits** with a **Date Seen** that falls in the reporting school year, a **Visit Type** of **Injury**, a **Serious Injury Type** selected, an **Injury Time Period** select of **05 Field Trip** and an **Injury Location** entered.
- <u>06 Time Lunch Period</u>. This field displays the number of Health Office Visits with a Date Seen that falls in the reporting school year, a Visit Type of Injury, a Serious Injury Type selected, an Injury Time Period select of 06 Lunch Period and an Injury Location entered.
- <u>07 Time P.E. Class</u>. This field displays the number of **Health Office Visits** with a **Date Seen** that falls in the reporting school year, a **Visit Type** of **Injury**, a **Serious Injury Type** selected, an **Injury Time Period** select of **07 P.E. Class** and an **Injury Location** entered.
- <u>08 Time Recess</u>. This field displays the number of **Health Office Visits** with a **Date Seen** that falls in the reporting school year, a **Visit Type** of **Injury**, a **Serious Injury Type** selected, an **Injury Time Period** select of **08 Recess** and an **Injury Location** entered.
- <u>09 Time Sci Lab/Fam</u>. This field displays the number of Health Office Visits with a Date Seen that falls in the reporting school year, a Visit Type of Injury, a Serious Injury Type selected, an Injury Time Period select of 09 Sci Lab/Fam & Con Sci/Tech Ed and an Injury Location entered.
- <u>09 Time Other</u>. This field displays the number of **Health Office Visits** with a **Date Seen** that falls in the reporting school year, a **Visit Type** of **Injury**, a **Serious Injury Type** selected, an **Injury Time Period** select of **10 Other** and an **Injury Location** entered.

• <u>Time Total</u>. This field displays the number of **Health Office Visits** with a **Date Seen** that falls in the reporting school year, a **Visit Type** of **Injury**, a **Serious Injury Type** selected, and an **Injury Time Period** and **Injury Location** entered.

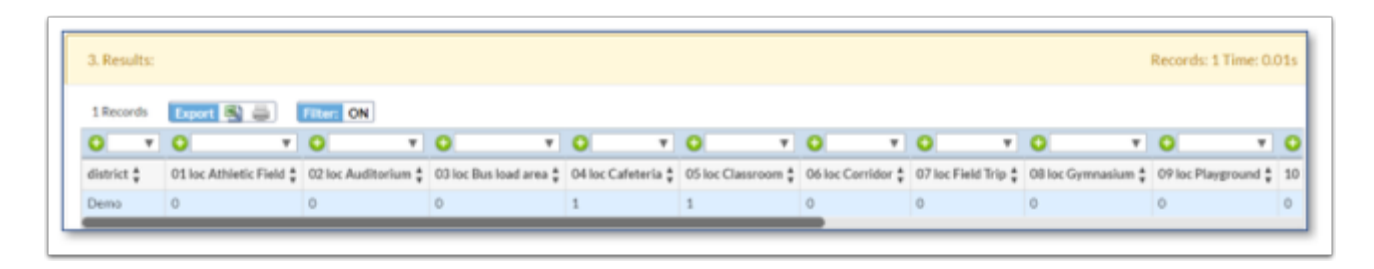

- <u>01 loc Athletic Field.</u> This field displays the number of Health Office Visits with a Date Seen that falls in the reporting school year, a Visit Type of Injury, a Serious Injury Type selected, an Injury Time Period selected and an Injury Location of 01 Athletic Field/Play Field entered.
- <u>02 loc Auditorium.</u> This field displays the number of Health Office Visits with a Date Seen that falls in the reporting school year, a Visit Type of Injury, a Serious Injury Type selected, an Injury Time Period selected and an Injury Location of 02 Auditorium/Multipurpose entered.
- <u>03 loc Bus Load Area.</u> This field displays the number of Health Office Visits with a Date Seen that falls in the reporting school year, a Visit Type of Injury, a Serious Injury Type selected, an Injury Time Period selected and an Injury Location of 03 Bus Loading Area entered.
- <u>04 loc Cafeteria.</u> This field displays the number of **Health Office Visits** with a **Date Seen** that falls in the reporting school year, a **Visit Type** of **Injury**, a **Serious Injury Type** selected, an **Injury Time Period** selected and an **Injury Location** of **04 Cafeteria** entered.
- <u>05 loc Classroom.</u> This field displays the number of **Health Office Visits** with a **Date Seen** that falls in the reporting school year, a **Visit Type** of **Injury**, a **Serious Injury Type** selected, an **Injury Time Period** selected and an **Injury Location** of **05 Classroom** entered.
- <u>06 loc Corridor</u>. This field displays the number of Health Office Visits with a Date Seen that falls in the reporting school year, a Visit Type of Injury, a Serious Injury Type selected, an Injury Time Period selected and an Injury Location of 06 Corridor/Hall entered.
- <u>07 loc Field Trip.</u> This field displays the number of **Health Office Visits** with a **Date Seen** that falls in the reporting school year, a **Visit Type** of **Injury**, a **Serious Injury Type** selected, an **Injury Time Period** selected and an **Injury Location** of **07 Field Trip** entered.
- <u>08 loc Gymnasium</u>. This field displays the number of **Health Office Visits** with a **Date Seen** that falls in the reporting school year, a **Visit Type** of **Injury**, a **Serious Injury Type** selected, an **Injury Time Period** selected and an **Injury Location** of **08 Gymnasium/Pool** entered.
- <u>09 loc Playground.</u> This field displays the number of **Health Office Visits** with a **Date Seen** that falls in the reporting school year, a **Visit Type** of **Injury**, a **Serious Injury Type** selected, an **Injury Time Period** selected and an **Injury Location** of **09 Playground** entered.
- <u>10 loc Restroom.</u> This field displays the number of Health Office Visits with a Date Seen that falls in the reporting school year, a Visit Type of Injury, a Serious Injury Type selected, an Injury Time Period selected and an Injury Location of 10 Restroom entered.

- <u>11 loc Bus.</u> This field displays the number of Health Office Visits with a Date Seen that falls in the reporting school year, a Visit Type of Injury, a Serious Injury Type selected, an Injury Time Period selected and an Injury Location of 11 School Bus/Public Bus entered.
- <u>12 loc Sci Lab/Fam.</u> This field displays the number of Health Office Visits with a Date Seen that falls in the reporting school year, a Visit Type of Injury, a Serious Injury Type selected, an Injury Time Period selected and an Injury Location of 12 Sci Lab/Fam & Con Sci/Tech Ed entered.
- <u>13 loc Sidewalk.</u> This field displays the number of **Health Office Visits** with a **Date Seen** that falls in the reporting school year, a **Visit Type** of **Injury**, a **Serious Injury Type** selected, an **Injury Time Period** selected and an **Injury Location** of **13 Sidewalk** entered.
- <u>14 loc Stairs.</u> This field displays the number of **Health Office Visits** with a **Date Seen** that falls in the reporting school year, a **Visit Type** of **Injury**, a **Serious Injury Type** selected, an **Injury Time Period** selected and an **Injury Location** of **14 Stairs/Ramp/Elevators** entered.
- <u>15 loc Street.</u> This field displays the number of Health Office Visits with a Date Seen that falls in the reporting school year, a Visit Type of Injury, a Serious Injury Type selected, an Injury Time Period selected and an Injury Location of 15 Street/Driveway/Parking entered.
- <u>16 loc Other.</u> This field displays the number of Health Office Visits with a Date Seen that falls in the reporting school year, a Visit Type of Injury, a Serious Injury Type selected, an Injury Time Period selected and an Injury Location of 16 Other entered.
- Loc Total. This field displays the number of Health Office Visits with a Date Seen that falls in the reporting school year, a Visit Type of Injury, a Serious Injury Type selected, and an Injury Time Period and Injury Location entered.

| 1. Resul                                  | ts:                           |                               |                                    |                             |                            |                      |                        |                             |                            |                                | Records: 2                                | Time: 0.0                    |
|-------------------------------------------|-------------------------------|-------------------------------|------------------------------------|-----------------------------|----------------------------|----------------------|------------------------|-----------------------------|----------------------------|--------------------------------|-------------------------------------------|------------------------------|
| 2 Record                                  | is Export                     | S 🎒 👬                         | OFF                                |                             |                            |                      |                        |                             |                            |                                |                                           |                              |
| district ;                                | student_id ‡                  | student_name 🛊                | 01 injury burn 🛊                   | 02 injury concussion 🛊      | 03 injury Contusion 🛊      | Of injury Cut 🛊      | 05 injury dental       | 06 injury Dislocati         | on 🛊 07 injury Eye 🛊       | 08 injury Fracture 🛊           | 09 injury Sprain 🛔                        | 09 injury                    |
| Demo                                      | 169866                        | Boyd, Lenny                   | 0                                  | 0                           | 1                          | 1                    | 0                      | 0                           | 0                          | 0                              | 0                                         | 0                            |
|                                           |                               |                               |                                    |                             |                            |                      |                        |                             |                            |                                |                                           |                              |
| 26110                                     |                               |                               | 0                                  | 0                           | 1                          | 1                    | 0                      | 0                           | 0                          | 0                              | 0                                         | 0                            |
| 2. Result<br>2 Record<br>district :       | ts:<br>ds Export (            | student, name ±               | 0<br>OFF<br>01 time After Sch      | 0<br>ool ‡ 02 time Before S | 1<br>chool 2 03 time Class | 2<br>Change 2 04 tim | 0<br>ne Class Time ‡ 0 | 0<br>5 time Field Trip 🔹 0  | 0<br>6 time Lunch Period 🔹 | 0<br>07 time P.E. Class 🔹      | 0<br>Records: 2                           | 0<br>Time: 0.0               |
| 2. Resul<br>2. Record<br>district<br>Demo | ts:<br>student_ld ‡<br>167866 | student_name ‡<br>Boyd, Lenny | 0<br>OFF<br>01 time After Sch<br>0 | 0<br>ool ¢ 02 time Before S | 1 chool \$ 03 time Class 0 | 1<br>Change ‡ 04 tim | 0<br>ne Class Time ‡ 0 | 0<br>S time Field Trip \$ 0 | 0<br>6 time Lunch Period ‡ | 0<br>07 time P.E. Class &<br>0 | 0<br>Records: 2<br>08 time Recess \$<br>0 | 0<br>Time: 0.0<br>09 time 50 |

Pg. 16 Details

**Pg. 17 Medications.** The date pulled for this page of SHARRS comes from **Students > Student Info > Health Daily Visit Log / Alerts > Medication Administration** logging field. This logging field can also be accessed in the **Health-Medications** category. Only those records with a **Date Administered** that falls in the reporting school year, the **Medication Category** (this field contains the medication categories for SHARRS) set, and a **Medication Order** of **Individual (PCP) or Standing (School)**. The **Report to SHARRS** checkbox is not used for this page of the SHARRS report.

| g. 17 Me    | dications          |                    |                   |                     |               |              |             |                       |                       |                 |                 |                |
|-------------|--------------------|--------------------|-------------------|---------------------|---------------|--------------|-------------|-----------------------|-----------------------|-----------------|-----------------|----------------|
| 1. Results: |                    |                    |                   |                     |               |              |             |                       |                       |                 | Records:        | 1 Time: 0.01s  |
| 1 Records   | Expert 🚳 🚔         | Filter: ON         |                   |                     |               |              |             |                       |                       |                 |                 |                |
| • •         | • •                | • •                | • •               | • •                 | • •           | 0 7          | •           | • •                   | • •                   | 0 *             | •               | 0              |
| district ‡  | 01 Analgesic pcp 🛊 | 01 Analgesic sch 🛊 | 02 Antibiotic pcp | 02 Antibiotic sch 🛊 | 03A Diastet 🛊 | 038 Versed 🛊 | 03C Other 🛊 | 04A Epinephrine pcp 🛊 | 04A Epinephrine sch 🛊 | 048 Other pop 🛊 | 048 Other sch 🛊 | 05 Anti-Inflan |
|             |                    |                    | 0                 | 0                   | 0             | 0            | 0           | 0                     | 0                     | 0               | 0               | 0              |

- <u>O1 Analgesic pcp.</u> This field displays the number of **Medication Administration** records with a **Date Seen** that falls in the reporting school year, a **Medical Category** of **Analgesic** entered, and a **Medication Order** of **Individual (PCP)**.
- <u>O1 Analgesic sch.</u> This field displays the number of **Medication Administration** records with a **Date Seen** that falls in the reporting school year, a **Medical Category** of **Analgesic** entered, and a **Medication Order** of **Standing (School)**.
- <u>02 Antibiotic pcp.</u> This field displays the number of **Medication Administration** records with a **Date Seen** that falls in the reporting school year, a **Medical Category** of **Antibiotic** entered, and a **Medication Order** of **Individual (PCP)**.
- <u>02 Antibiotic sch.</u> This field displays the number of **Medication Administration** records with a **Date Seen** that falls in the reporting school year, a **Medical Category** of **Antibiotic** entered, and a **Medication Order** of **Standing (School)**.
- <u>03A Diastat.</u> This field displays the number of Medication Administration records with a Date Seen that falls in the reporting school year, a Medical Category of Anticonvulsants -Diastat entered, and a Medication Order of Individual (PCP) or Standing (School).
- <u>03B Versed.</u> This field displays the number of Medication Administration records with a Date Seen that falls in the reporting school year, a Medical Category of Anticonvulsants -Versed entered, and a Medication Order of Individual (PCP) or Standing (School).
- <u>O3C Other.</u> This field displays the number of Medication Administration records with a Date Seen that falls in the reporting school year, a Medical Category of Anticonvulsants Other than Diastat or Versed entered, and a Medication Order of Individual (PCP) or Standing (School).
- <u>04A Epinephrine pcp.</u> This field displays the number of Medication Administration records with a Date Seen that falls in the reporting school year, a Medical Category of Antihistamine/Decongestant - Epinephrine entered, and a Medication Order of Individual (PCP).
- <u>04A Epinephrine sch.</u> This field displays the number of Medication Administration records with a Date Seen that falls in the reporting school year, a Medical Category of Antihistamine/Decongestant - Epinephrine entered, and a Medication Order of Standing (School).
- <u>04B Other pcp.</u> This field displays the number of Medication Administration records with a Date Seen that falls in the reporting school year, a Medical Category of Antihistamine/ Decongestant Other than Epinephrine entered, and a Medication Order of Individual (PCP).
- <u>04B Other sch.</u> This field displays the number of **Medication Administration** records with a **Date Seen** that falls in the reporting school year, a **Medical Category** of **Antihistamine**/

**Decongestant Other than Epinephrine** entered, and a **Medication Order** of **Standing** (School).

- <u>05 Anti-Inflammatory pcp.</u> This field displays the number of **Medication Administration** records with a **Date Seen** that falls in the reporting school year, a **Medical Category** of **Anti-Inflammatory** entered, and a **Medication Order** of **Individual (PCP)**.
- <u>05 Anti-Inflammatory sch.</u> This field displays the number of **Medication Administration** records with a **Date Seen** that falls in the reporting school year, a **Medical Category** of **Anti-Inflammatory** entered, and a **Medication Order** of **Standing (School)**.
- <u>06 Asthma pcp.</u> This field displays the number of **Medication Administration** records with a **Date Seen** that falls in the reporting school year, a **Medical Category** of **Asthma (inhaler, nebulizer, oral, IV)** entered, and a **Medication Order** of **Individual (PCP)**.
- <u>06 Asthma sch.</u> This field displays the number of **Medication Administration** records with a **Date Seen** that falls in the reporting school year, a **Medical Category** of **Asthma (inhaler, nebulizer, oral, IV)** entered, and a **Medication Order** of **Standing (School)**.
- <u>07A Oral.</u> This field displays the number of **Medication Administration** records with a **Date Seen** that falls in the reporting school year, a **Medical Category** of **Diabetes Oral** entered, and a **Medication Order** of **Individual (PCP) or Standing (School)**.
- <u>07B Insulin</u>. This field displays the number of **Medication Administration** records with a **Date Seen** that falls in the reporting school year, a **Medical Category** of **Diabetes Insulin** entered, and a **Medication Order** of **Individual (PCP) or Standing (School)**.
- <u>07C Glucagon</u>. This field displays the number of Medication Administration records with a Date Seen that falls in the reporting school year, a Medical Category of Diabetes -Glucagon entered, and a Medication Order of Individual (PCP) or Standing (School).
- <u>07D Other.</u> This field displays the number of Medication Administration records with a Date Seen that falls in the reporting school year, a Medical Category of Diabetes Other Glucose Medication entered, and a Medication Order of Individual (PCP) or Standing (School).
- <u>08A Enzymes.</u> This field displays the number of Medication Administration records with a Date Seen that falls in the reporting school year, a Medical Category of Gastrointestinal -Enzymes entered, and a Medication Order of Individual (PCP) or Standing (School).
- <u>08B Other pcp.</u> This field displays the number of Medication Administration records with a Date Seen that falls in the reporting school year, a Medical Category of Gastrointestinal Other than Enzymes entered, and a Medication Order of Individual (PCP).
- <u>08B Other sch.</u> This field displays the number of **Medication Administration** records with a **Date Seen** that falls in the reporting school year, a **Medical Category** of **Gastrointestinal Other than Enzymes** entered, and a **Medication Order** of **Standing (School)**.
- <u>09 Reversal Agents pcp.</u> This field displays the number of Medication Administration records with a Date Seen that falls in the reporting school year, a Medical Category of Reversal Agents: Naloxone/Narcan entered, and a Medication Order of Individual (PCP).
- <u>09 Reversal Agents sch.</u> This field displays the number of Medication Administration records with a Date Seen that falls in the reporting school year, a Medical Category of Reversal Agents: Naloxone/Narcan entered, and a Medication Order of Standing (School).
- <u>10A ADD/ADHD.</u> This field displays the number of Medication Administration records with a Date Seen that falls in the reporting school year, a Medical Category of Psychotropics ADD / ADHD entered, and a Medication Order of Individual (PCP) or Standing (School).

- <u>10B Other.</u> This field displays the number of Medication Administration records with a Date Seen that falls in the reporting school year, a Medical Category of Psychotropics Other than ADD / ADHD entered, and a Medication Order of Individual (PCP) or Standing (School).
- <u>11 Other pcp.</u> This field displays the number of Medication Administration records with a Date Seen that falls in the reporting school year, a Medical Category of Other (see SHARRS report for exclusion list) entered, and a Medication Order of Individual (PCP).
- <u>11 Other sch.</u> This field displays the number of Medication Administration records with a Date Seen that falls in the reporting school year, a Medical Category of Other (see SHARRS report for exclusion list) entered, and a Medication Order of Standing (School).
- <u>Med Total.</u> This field displays the number of **Medication Administration** records with a **Date Seen** that falls in the reporting school year, a **Medical Category** entered, and a **Medication Order** of **Individual (PCP) or Standing (School)**.

Pg. 17 Details

| 1. Results:                        |                                            |                                                                     |                                   |                                   |                                    |                                    |                              |                        |                            |                                       | Reco                                 | rds: 4 Time: 0.01              |
|------------------------------------|--------------------------------------------|---------------------------------------------------------------------|-----------------------------------|-----------------------------------|------------------------------------|------------------------------------|------------------------------|------------------------|----------------------------|---------------------------------------|--------------------------------------|--------------------------------|
| 4 Records                          | Expert 20                                  | 🖨 Filter (                                                          | 244                               |                                   |                                    |                                    |                              |                        |                            |                                       |                                      |                                |
| 0 T                                | 0 1                                        | • •                                                                 | 0 7                               | 0 1                               | 0 T                                | 0 1                                | 0 7                          | 0 7                    | 0 1                        | 0 1                                   | 0 1                                  | 0 1                            |
| <u> </u>                           | -                                          | -                                                                   |                                   |                                   | -                                  |                                    |                              |                        | -                          | · · · · · · · · · · · · · · · · · · · |                                      | -                              |
| district ‡                         | student_id \$                              | student_name \$                                                     | 01 Analgesic pcp                  | 01 Analgesic sch ‡                | 02 Antibiotic pop 🛊                | 02 Antibiotic sch ‡                | 03A.Diastat ‡                | 038 Versed \$          | 03C Other ‡                | DiA Epinephrine pcp                   | 04A Epinephrine sch ‡                | 048 Other pcp                  |
| district \$                        | student_id ‡<br>130047                     | student_name ‡<br>Pickens, Charles                                  | 01 Analgesic pcp ‡                | 01 Analgesic sch ‡<br>0           | 02 Antibiotic pcp ‡                | 02 Antibiotic sch ‡<br>0           | 03A.Diastat ‡                | 038 Versed :           | 03C Other ‡                | OHA Epinephrine pcp :                 | OAA Epinephrine sch 🛊<br>O           | 048 Other pcp ‡                |
| district ‡<br>Demo<br>Demo         | student_kd ‡<br>130047<br>169866           | student_name ‡<br>Pickens, Charles<br>Boyd, Lenny                   | 01 Analgesic pcp :<br>1<br>0      | 01 Analgesic sch ‡<br>0<br>0      | 02 Antibiotic pcp :<br>0<br>0      | 02 Antibiotic sch ‡<br>0<br>0      | 03A Diestat ‡<br>0<br>0      | 038 Versed :<br>0<br>0 | 0.3C Other ‡<br>0<br>0     | DIA Epinephrine pcp ‡<br>0            | DHA Epinephrine sch ‡<br>0<br>0      | 048 Other pop \$<br>0<br>0     |
| district :<br>Demo<br>Demo<br>Demo | student_id :<br>150047<br>169866<br>172207 | student_name \$<br>Pickens, Charles<br>Boyd, Lenny<br>Abbott, Colin | 01 Analgesic pop ‡<br>1<br>0<br>0 | 01 Analgesic sch ‡<br>0<br>0<br>0 | 02 Antibiotic pcp *<br>0<br>0<br>0 | 02 Antibiotic sch ‡<br>0<br>0<br>0 | 03A Diestat ‡<br>0<br>0<br>0 | 038 Versed :<br>0<br>0 | 03C Other ‡<br>0<br>0<br>0 | DiA Epinephrine pcp :<br>0<br>0<br>0  | D4A Epinephrine sch ‡<br>0<br>0<br>0 | 048 Other pop ‡<br>0<br>0<br>0 |